# Verification of Excellence in Research

POUŽÍVATEĽSKÁ PRÍRUČKA BOMBJAKOVÁ DAŠA

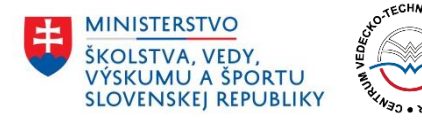

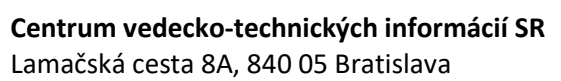

## Obsah

| Úvod                                                                                                    |
|----------------------------------------------------------------------------------------------------|
| 2 Registrácia4                                                                                                    |
| 2.1 Používateľské meno4                                                                                                    |
| 2.2 Nastavenia hesla4                                                                                                    |
| 3 Prihlásenie                                                                                                    |
| 3.1 Úspešné prihlásenie5                                                                                                    |
| 3.2 Neúspešné prihlásenie6                                                                                                    |
| 3.3 Obnova hesla6                                                                                                    |
| 4 Nástenka                                                                                                    |
| 4.1 Používateľské meno8                                                                                                    |
| 4.2 Inštitúcia8                                                                                                    |
| 4.3 Tlačidlo Pridať žiadosť8                                                                                                    |
| 4.4 Tlačidlo Odhlásiť sa8                                                                                                    |
| 4.5 Zoznam žiadostí8                                                                                                    |
| 4.6 Možnosti žiadosti       9         4.6.1 Upraviť žiadosť       9         4.6.2 Požiadať o hodnotenie       10         4 6 3 Zobraziť žiadosť       10                              |
| 5 Pridávanie žiadosti                                                                                                    |
| 5.1 Krok 1: Oblasť hodnotenia a inštitucionálna úroveň žiadosti                                                                                                    |
| <b>5.2 Krok 2: Údaje o zamestnancoch</b>                                                                                                    |
| <b>5.3 Krok 3: Výstupy zamestnancov15</b><br>5.3.1 Chybové hlásenia pri zadávaní výstupov15                                                                                           |
| 5.4 Krok 4: Kritériá a počet skupín výstupov17                                                                                                    |
| 5.5 Krok 5: Predbežný zoznam výstupov tvorivej činnosti18                                                                                                    |
| 5.6 Krok 6: Konečný výber výstupov tvorivej činnosti19                                                                                                    |
| 5.7 Krok 7: Kontrola údajov pred odoslaním žiadosti       21         5.7.1 Zamestnanci       22         5.7.2 Zoznam výstupov       23         5.7.3 Konečný zoznam výstupov       24 |
| 5.8 Odoslanie žiadosti                                                                                                    |
| 6 Úprava žiadosti                                                                                                    |
| 6.1 Zoznam jednotlivých krokov pri úprave žiadosti27                                                                                                    |
| 6.2 Zobrazovanie komentárov 28                                                                                                    |
| Telefón: +421 2 69253 102 Fax: +421 2 69253 180 Bankové spojenie: IBAN: SK05 8180 0000 0070 0006 4743<br>SWIFT (BIC) kód: SPSRSKBA IČO: 00151882 DIČ: 2020798395 IČ DPH: SK2020798395 |

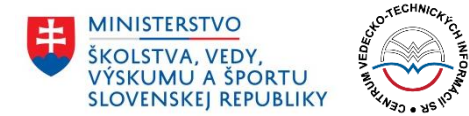

**Centrum vedecko-technických informácií SR** Lamačská cesta 8A, 840 05 Bratislava

| 7 Požiadanie o hodnotenie žiadosti    | 29 |
|---------------------------------------|----|
| 7.1 Vlastnosti výstupu                |    |
| 7.2 Tlačidlo pre pridanie súboru      |    |
| 7.3 Tlačidlo pre pridanie abstraktu   |    |
| 7.4 Multi-autorský výstup             |    |
| 7.5 Odporúčania k názvom súborov      |    |
| 7.6 Odoslanie žiadosti                |    |
| 7.7 Úspešné odoslanie žiadosti        |    |
| 7.8 Žiadosti schválené na hodnotenie  |    |
| 7.9 Žiadosti zamietnuté na hodnotenie |    |

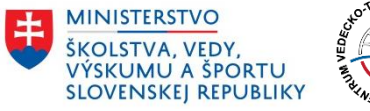

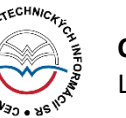

# Úvod

Táto používateľská príručka poskytuje cenné informácie pre používateľov webového portálu <u>https://ver.cvtisr.sk</u>, ktorý bol vytvorený pre účely podávania žiadostí o periodické hodnotenie výskumnej, vývojovej, umeleckej alebo ďalšej tvorivej činnosti. Príručka prináša kompletné informácie pre žiadateľov, sprevádza ich procesom registrácie, prihlásenia, samotného podania, zobrazenia a prípadných úprav žiadostí.

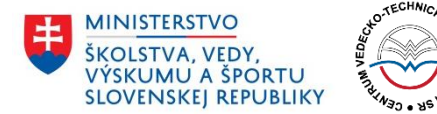

## 2 Registrácia

Registrácia na portáli nie je z používateľského hľadiska možná. Používateľský účet je vytvorený administrátorom. Informácie o účte sú zasielané na e-mailové adresy zamestnancov verejných vedeckých inštitúcií a verejných vysokých škôl.

#### 2.1 Používateľské meno

Používateľské meno sa skladá z mena a priezviska používateľa a je oddelené bodkou. Na prihlasovanie je ale možné používať aj priamo e-mailovú adresu používateľa.

#### 2.2 Nastavenia hesla

V informačnom e-maile o vytvorení používateľského konta je používateľovi vygenerovaný odkaz na nastavenie hesla.

| erification<br>Periodické<br>umele | n of Excellence in Research<br>hodnotenie výskumnej, vývojovej,<br>ckej a ďalšej tvorivej činnosti |
|------------------------------------|----------------------------------------------------------------------------------------------------|
| adajte svoje n<br>/generujte.      | ové heslo nižšie alebo ho                                                                          |
| Nové heslo<br>rY4p71               | T5&2ZxWI008 🚿                                                                                      |
|                                    | Silné                                                                                              |
| Tip: Heslo by<br>Aby bolo hesl     | malo mať aspoň dvanásť znakov.<br>lo silnejšie, použite veľké a malé                               |
| písmená, čísla<br>& ).             | a a znaky ako napriklad ! " ? \$ % ^                                                               |

Obrázok 1: Nastavenie hesla pre používateľa.

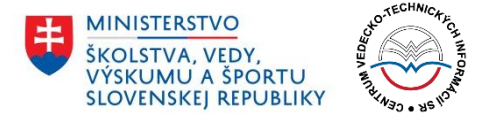

## 3 Prihlásenie

Používateľ sa na webový portál prihlasuje so svojim používateľským menom (prípadne emailovou adresou) a nastaveným heslom. Prihlasovacia obrazovka je dostupná na hlavnej stránke portálu <u>https://ver.cvtisr.sk</u>.

| Verification of Excellence in Research<br>Periodické hodnotenie výskumnej, vývojovej, umeleckej a ďalšej tvorivej činnosti |                                                                                 |  |  |  |
|----------------------------------------------------------------------------------------------------|---------------------------------------------------------------------------------|--|--|--|
|                                                                                                    | Prihlasovacie meno alebo e-mailová adresa<br>Heslo<br>Zapamätať<br>PRIHLÁSIŤ SA |  |  |  |
|                                                                                                    | PLÁN [OBNOVY] Financovaný<br>Európskou úniou<br>NextGenerationEU                |  |  |  |

Obrázok 2: Prihlasovacia obrazovka.

#### 3.1 Úspešné prihlásenie

Po úspešnom prihlásení je používateľ presmerovaný na Nástenku. Viac informácií je k dispozícii v časti 4 Nástenka.

| Verification of Excellent<br>Periodické hodnotenie výskumnej, vývojovej, um | <b>ce in Research</b><br>aeleckej a ďalšej tvorivej činnosti |
|-----------------------------------------------------------------------------|--------------------------------------------------------------|
| NÁSTENKA<br>Zoznam žiadostí pre Testovací používateľ,                       |                                                              |
| inštitúcia: Slovenská poľnohospodárska univerzita v Nitre.                  | PRIDAT ZIADOST ODHLASTI SA                                   |
|                                                                             | Financovaný<br>Európskou úniou<br>NextGenerationEU           |
| SLOVENSKEJ REPUBLI<br>© 2022 Centrum vedecko-technických informácií         | KY<br>Slovenskej republiky.                                  |

Obrázok 3: Nástenka pre úspešne prihláseného používateľa (pred vytvorením prvej žiadosti).

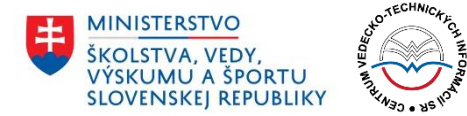

## 3.2 Neúspešné prihlásenie

Dôvodom neúspešného prihlásenia môže byť zle zadané používateľské meno alebo heslo. Skontrolujte si prosím zadané údaje. V prípade, že ste zabudli vaše heslo, využite možnosť jeho obnovenia. Postup obnovy hesla je uvedený v časti 3.3 Obnova hesla.

#### 3.3 Obnova hesla

V prípade neúspešného prihlásenia je používateľ presmerovaný na prihlasovací formulár, na ktorom je možné požiadať portál o obnovu hesla. Pre obnovenie hesla je potrebné zadať emailovú adresu, pre ktorú bol vytvorený používateľský účet. Na zadanú adresu je následne odoslaný e-mail s odkazom na vytvorenie nového hesla. Po vytvorení nového hesla sa používateľ môže opätovne skúsiť prihlásiť podľa pokynov uvedených v časti 3 Prihlásenie.

Odkaz na vytvorenie nového hesla je platný 24 hodín. Pokiaľ si používateľ nestihne za tento čas vytvoriť nové heslo, musí požiadať portál o obnovu hesla opakovane.

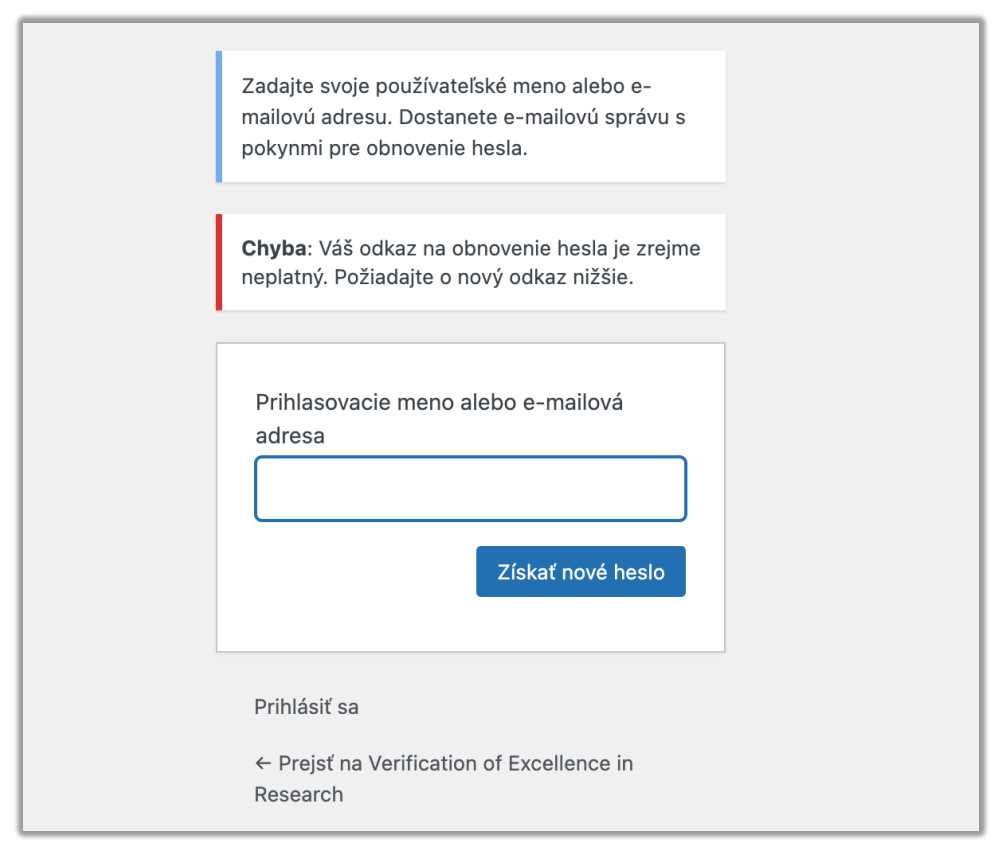

Obrázok 4: Pokus používateľa o obnovenie hesla s neplatným odkazom.

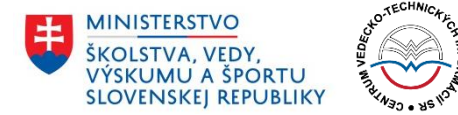

## 4 Nástenka

Po úspešnom prihlásení je používateľ presmerovaný na Nástenku. Tá je dostupná na adrese <u>https://ver.cvtisr.sk/nastenka/</u> a zobrazuje sa len prihláseným používateľom. Neprihlásení používatelia sú presmerovaní na domovskú stránku portálu.

Na nástenke sú dostupné nasledujúce informácie a možnosti:

- Používateľské meno
- Inštitúcia, ktorú používateľ zastupuje
- Možnosť pridať novú žiadosť
- Možnosť odhlásiť sa z portálu
- Zoznam vytvorených žiadostí s ďalšími možnosťami

| .ozn<br>nštit | am ziadosti pre l <b>estovaci ziadatel</b> ,<br>úcia: <b>Centrum vied o umení Slovenskej ak</b> | adémie vied.           |                                             |                                                                                     | PR                                        | IDAŤ ŽIADO | ODHLÁSIŤ SA                         |
|---------------|-------------------------------------------------------------------------------------------------|------------------------|---------------------------------------------|-------------------------------------------------------------------------------------|-------------------------------------------|------------|-------------------------------------|
| Č.            | Meno                                                                                            | Posledná<br>úprava     | Oblasť hodnotenia                           | Inštitúcia<br>(Inštitucionálna úroveň<br>žiadosti)                                  | Autor                                     | Stav       | Možnosti                            |
| 1             | Fyzikálne vedy – Žiadosť 2022-05-12<br>21:53:56                                                 | 2022-05-12<br>21:53:56 | Fyzikálne vedy                              | Centrum vied o umení<br>Slovenskej akadémie vied<br>(Za súčasť inštitúcie - sgbsg)  | Testovací Žiadateľ,<br>ziadatel@tridaz.eu | Koncept    | ZOBRAZIŤ ŽIADOSŤ<br>UPRAVIŤ ŽIADOSŤ |
| 2             | Fyzikálne vedy – Žiadosť 2022-05-12<br>10:22:59                                                 | 2022-05-12<br>10:22:59 | Fyzikálne vedy                              | Centrum vied o umení<br>Slovenskej akadémie vied<br>(Za celú inštitúciu)            | Testovací Žiadateľ,<br>ziadatel@tridaz.eu | Nová       | ZOBRAZIŤ ŽIADOSŤ                    |
| 3             | Ekonomické vedy – Žiadosť 2022-05-12<br>08:36:41                                                | 2022-05-12<br>08:36:41 | Ekonomické vedy                             | Centrum vied o umení<br>Slovenskej akadémie vied<br>(Za celú inštitúciu)            | Testovací Žiadateľ,<br>ziadatel@tridaz.eu | Koncept    | ZOBRAZIŤ ŽIADOSŤ<br>UPRAVIŤ ŽIADOSŤ |
| 4             | Biologické vedy – Žiadosť 2022-05-12<br>08:35:39                                                | 2022-05-12<br>08:35:39 | Biologické vedy                             | Centrum vied o umení<br>Slovenskej akadémie vied<br>(Za súčasť inštitúcie - sdfvsd) | Testovací Žiadateľ,<br>ziadatel@tridaz.eu | Koncept    | ZOBRAZIŤ ŽIADOSŤ<br>UPRAVIŤ ŽIADOSŤ |
| 5             | Vizuálne umenie a príslušné vedy o<br>umení – Žiadosť 2022-05-10 10:18:08                       | 2022-05-10<br>10:18:08 | Vizuálne umenie a<br>príslušné vedy o umení | Centrum vied o umení<br>Slovenskej akadémie vied<br>(Za celú inštitúciu)            | Testovací Žiadateľ,<br>ziadatel@tridaz.eu | Nová       | ZOBRAZIŤ ŽIADOSŤ                    |
|               |                                                                                                 |                        |                                             |                                                                                     |                                           |            |                                     |
|               |                                                                                                 |                        |                                             |                                                                                     |                                           |            |                                     |

Obrázok 5: Nástenka prihláseného používateľa so zoznamom žiadostí.

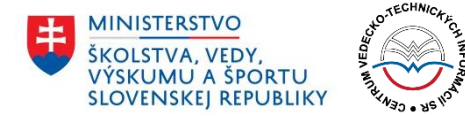

## 4.1 Používateľské meno

Vľavo pod nadpisom je zobrazené používateľské meno.

#### 4.2 Inštitúcia

Pod používateľským menom je zobrazená inštitúcia, ktorú aktuálne prihlásený používateľ zastupuje.

#### 4.3 Tlačidlo Pridať žiadosť

Modré tlačidlo Pridať žiadosť slúži na vytváranie nových žiadostí. Používateľ je po kliknutí presmerovaný na prvý krok procesu pridávania žiadosti. Viac informácií je možné nájsť v časti 5 Pridávanie žiadosti.

**Dôležité:** Toto tlačidlo slúži na vytváranie úplne novej žiadosti. V prípade, že používateľ už mal nejakú žiadosť rozpracovanú a táto sa uložila v stave *Koncept*, je potrebné pokračovať úpravou tejto existujúcej žiadosti. Pri tvorbe novej žiadosti nie sú vopred vyplnené žiadne údaje (s výnimkou, že niektoré mohli zostať uložené vo vyrovnávacej pamäti prehliadača). Pri úprave existujúcej žiadosti sa zobrazia všetky údaje, ktoré používateľ v minulosti do žiadosti uviedol. Viac informácii k úprave žiadostí je k dispozícii v časti

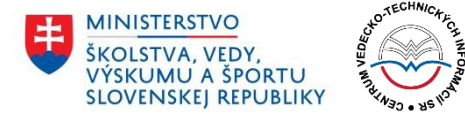

#### 5.5 Krok 5: Predbežný zoznam výstupov tvorivej činnosti

V piatom kroku žiadateľ hodnotí každý zo zadaných výstupov. Všetkým výstupom je nutné priradiť jedinečné celočíselné hodnotenie na základe žiadateľom vybraných kritérií a metodológie, ktoré opísal v predchádzajúcom kroku. Žiadateľ má možnosť k číselnej hodnote poskytnúť aj doplňujúce informácie prostredníctvom textového poľa **Viac informácií**.

| Prosím ohodnoť výstupy celočí selnými ho<br>jajvyššej hodnoty po najnižšiu. Do poľa Viac<br>ýstupov, kliknite na tlačidlo Zoradiť výstupy | dnotami na základe vašich<br>: informácii je možné ku ka<br>/. | kritérií a metodológie. Výstupy budú automaticky zoradené zostupne od<br>ždému výstupu uviesť poznámku. Ak si chcete priebežne pozrieť zoradenie |
|----------------------------------------------------------------------------------------------------|----------------------------------------------------------------|----------------------------------------------------------------------------------------------------|
| ZORADIŤ VÝSTUPY                                                                                                    |                                                                |                                                                                                    |
| Výstup č. 1 od zamestnanca Adam<br>Adamovič:<br>www.odkaz.sk/vystup/122413                                                                | Hodnota poradia*                                               | Viac informácií                                                                                                    |
| Výstup č. 2 od zamestnanca Adam<br>Adamovič:<br>www.odkaz.sk/vystup/244470                                                                | Hodnota poradia*                                               | Viac informácií                                                                                                    |
| Výstup č. 3 od zamestnanca Adam<br>Adamovič:<br>www.odkaz.sk/wystup/214579                                                                | Hodnota poradia*                                               | Viac informácií                                                                                                    |
| Výstup č. 4 od zamestnanca <b>Adam</b><br>Adamovič: <u>www.odkaz.sk/vystup/69386</u>                                                      | Hodnota poradia*                                               | Viac informácií                                                                                                    |

Obrázok 16: Piaty krok s poľami Hodnota poradia a Viac informácií pre každý z výstupov.

Výstupy sú po ohodnotení automaticky zoradené vzostupne – to znamená od výstupu s najvyšším hodnotením až po výstup s najnižším. Žiadateľ si má možnosť pozrieť priebežné poradie kliknutím na šedé tlačidlo **Zoradiť výstupy**. Výstupy sú ale zoradené len v tom prípade, ak už každému z nich bolo priradené celočíselné hodnotenie.

V prípade, že žiadateľ nepriradil niektorému z výstupov hodnotenie alebo má viac výstupov hodnotenie rovnaké, je na toto pri zoradení výstupov alebo pokračovaní na ďalší krok upozornený chybovým hlásením.

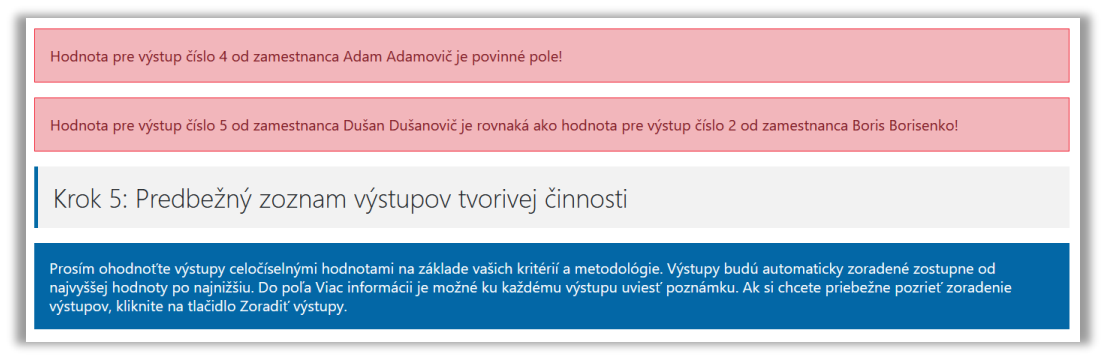

Obrázok 17: Ukážka chybových hlásení v piatom kroku pridávania žiadosti.

Telefón: +421 2 69253 102 Fax: +421 2 69253 180 Bankové spojenie: IBAN: SK05 8180 0000 0070 0006 4743 SWIFT (BIC) kód: SPSRSKBA IČO: 00151882 DIČ: 2020798395 IČ DPH: SK2020798395 www.cvtisr.sk

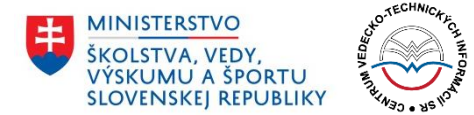

## 5.6 Krok 6: Konečný výber výstupov tvorivej činnosti

V tomto kroku žiadateľ vyberá výstupy tvorivej činnosti, ktoré budú predložené na hodnotenie. Výstupy sú rovnomerne zoradené do počtu skupín zadaného v kroku 4. Žiadateľ vyberá maximálne 25 výstupov.

| PRIDAŤ ŽIADOSŤ                                                                                                    |                                                                                                    |                                                                                                    |  |  |  |
|----------------------------------------------------------------------------------------------------|----------------------------------------------------------------------------------------------------|----------------------------------------------------------------------------------------------------|--|--|--|
| Krok 6: Konečný výber výstupov tvorivej činnosti                                                                                       |                                                                                                    |                                                                                                    |  |  |  |
| Prosím vyberte výsledný počet výstupov tvorivej činnosti.                                                                              |                                                                                                    |                                                                                                    |  |  |  |
| Prosím vyberte presne 20 výstupov.                                                                                                    |                                                                                                    |                                                                                                    |  |  |  |
| Počet prázdnych výstupov: 5                                                                                                    | Počet vybraných výstupov: 17                                                                                                    | Počet zostávajúcich výstupov: 3                                                                                                    |  |  |  |
| <ul> <li>Výstup č. 2 od zamestnanca Gerhard<br/>Gerhardský: www.odkaz.sk/vystup<br/>/121233</li> <li>6691</li> </ul>                   | <ul> <li>□ Výstup č. 1 od zamestnanca Emili<br/>Emiliáno: <u>www.odkaz.sk/wystup</u><br/>/1128833</li> <li>© 92</li> <li>①</li> </ul> | <ul> <li>Výstup č. 1 od zamestnanca Gerhard<br/>Gerhardský: www.odkaz.sk/vystup<br/>/898916</li> <li>60</li> <li>0</li> </ul>          |  |  |  |
| <ul> <li>Výstup č 4 od zamestnanca Gerhard<br/>Gerhardský: www.odkaz.sk/vystup<br/>/811289</li> <li>178</li> </ul>                     | <ul> <li>Výstup č. 4 od zamestnanca Adam<br/>Adamovič: www.odkaz.sk/vystup<br/>/69386</li> <li>88</li> <li>0</li> </ul>               | <ul> <li>↓ Výstup č. 4 od zamestnanca Emil<br/>Emiliáno: www.odkaz.sk/vystup<br/>/1264587</li> <li>⊙ 58</li> <li>⊙</li> </ul>          |  |  |  |
| <ul> <li>Výstup č 5 od zamestnanca Dušan<br/>Dušanovič www.odkaz.sk/vystup<br/>//173121</li> <li>0 144</li> </ul>                      | <ul> <li>Výstup č. 5 od zamestnanca Adam<br/>Adamovič www.odkaz.sk/vystup<br/>(735981</li> <li>78</li> <li>78</li> </ul>              | <ul> <li>Výstup č. 2 od zamestnanca Dušan<br/>Dušanovič: www.odkaz.sk/vystup<br/>/524253</li> <li>55</li> </ul>                        |  |  |  |
| <ul> <li>Výstup č. 5 od zamestnanca František<br/>Ferkovič: www.odkaz.sk/vystup/659277</li> <li>0 132</li> </ul>                       | <ul> <li>Výstup č. 2 od zamestnanca Boris</li> <li>Borisenko: www.odkaz.sk/vystup</li> <li>/90651</li> <li>0 71</li> </ul>            | <ul> <li>Výstup č. 1 od zamestnanca Boris</li> <li>Borisenko: www.odkaz.sk/vystup</li> <li>/488582</li> <li>0 54</li> <li>0</li> </ul> |  |  |  |
| Výstup č. 1 od zamestnanca <b>Cyril</b> Citrón: www.odkaz.sk/vystup/766597 O 123 Výstup č. 3 od zamestnanca <b>Gerhard</b>             | <ul> <li>↓ Výstup č. 2 od zamestnanca Emil<br/>Emiliáno: www.odkaz.sk/vystup<br/>/6132342</li> <li>⊙ 69</li> <li>⊙</li> </ul>         | <ul> <li>Výstup č. 1 od zamestnanca Dušan<br/>Dušanović: www.odkaz.sk/vystup<br/>//706380</li> <li>0 52</li> </ul>                     |  |  |  |
| Gerhardský: www.odkaz.sk/vystup<br>/336558<br>© 95<br>©                                                                                | <ul> <li>☐ Výstup č. 5 od zamestnanca Emil<br/>Emiliáne: www.odkaz.sk/vystup<br/>/33172983</li> <li>⊙ 61</li> <li>⊙ 61</li> </ul>     | <ul> <li>Výstup č. 2 od zamestnanca František</li> <li>Ferkovič: www.odkaz.sk/vystup/241021</li> <li>S 50</li> </ul>                   |  |  |  |
| Výstup č. 2 od zamestnanca Cyril<br>Citrón: <u>www.odkaz.sk/vystup/926050</u><br>O 48<br>O                                             | <ul> <li>☐ Výstup č. 1 od zamestnanca Adam<br/>Adamovič: www.odkaz.sk/vystup<br/>/122413</li> <li>O 25</li> <li>①</li> </ul>          |                                                                                                    |  |  |  |
| <ul> <li>Výstup č. 2 od zamestnanca Adam<br/>Adamovič: www.odkaz.sk/vystup<br/>/244470</li> <li>39</li> </ul>                          | <ul> <li>Výstup č. 3 od zamestnanca František<br/>Ferkovič: www.odkaz.sk/vystup/57574</li> <li>24</li> </ul>                          |                                                                                                    |  |  |  |
| <ul> <li>Výstup č. 3 od zamestnanca Boris</li> <li>Borisenko: www.odkaz.sk/vystup</li> <li>/209135</li> <li>3 22</li> <li>O</li> </ul> | <ul> <li>☐ Výstup č. 5 od zamestnanca Gerhard<br/>Gerhardský: www.odkaz.sk/vystup<br/>(48329)</li> <li>◎ 21</li> <li>④</li> </ul>     |                                                                                                    |  |  |  |
| <ul> <li>Výstup č. 4 od zamestnanca František<br/>Ferkovič: www.odkaz.sk/vystup/897783</li> <li>O 30</li> <li>O</li> </ul>             | Uýstup č. 3 od zamestnanca Emil<br>Emiliáno: www.odkaz.sk/vystup<br>/8298988<br>© 20<br>©                                             |                                                                                                    |  |  |  |
| <ul> <li>Výstup č. 3 od zamestnanca Adam<br/>Adamovič www.odkaz.sk/vystup<br/>/214579</li> <li>27</li> </ul>                           | Výstup č. 1 od zamestnanca František<br>Ferkovič www.odkaz.sk/vystup/257538<br>© 1<br>①                                               |                                                                                                    |  |  |  |
| PREDCHÁDZAJÚCI                                                                                                    | ULOŽIŤ ŽIADOSŤ                                                                                                    | ĎALEJ                                                                                                    |  |  |  |

Obrázok 18: Ukážka rozdelenia výstupov do zadaného počtu skupín.

Telefón: +421 2 69253 102 Fax: +421 2 69253 180 Bankové spojenie: IBAN: SK05 8180 0000 0070 0006 4743 SWIFT (BIC) kód: SPSRSKBA IČO: 00151882 DIČ: 2020798395 IČ DPH: SK2020798395 www.cvtisr.sk

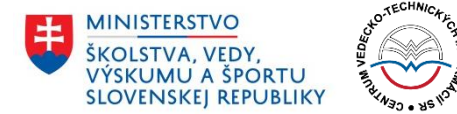

V prípade, že v danej inštitúcii pracujú aj zamestnanci, za ktorých nebolo možné uviesť výstupy a zároveň títo zamestnanci sú zaradení do hodnotenia, stávajú sa tieto ich prázdne výstupy tzv. nulovými výstupmi. Portál ich následne automaticky zaradí do konečného výberu podľa nasledujúceho pravidla: Za každé 4% nulových výstupov v zozname všetkých výstupov sa dostane do konečného zoznamu 25 výstupov jedna 0. Čiže, ak je 8% nulových výstupov, tak vo výslednom výbere 25 budú 2 nuly, ak je 12% nulových výstupov, do výsledného zoznamu 25 výstupov budú zaradené 3 nuly.

Spomínaný výpočet je realizovaný automaticky a žiadateľ vyberá len potrebný počet výstupov. O jednotlivých počtoch je informovaný v štatistickom riadku, kde sú uvedené tri údaje:

- **Počet prázdnych výstupov –** počet nulových výstupov.
- **Počet vybraných výstupov** počet výstupov, ktoré už žiadateľ označil na zaradenie do konečného zoznamu.
- **Počet zostávajúcich výstupov** počet výstupov, ktoré je ešte nutné označiť na zaradenie do konečného zoznamu.

| Prosím vyberte presne 20 výstupov. |                              |                                 |
|------------------------------------|------------------------------|---------------------------------|
| Počet prázdnych výstupov: <b>5</b> | Počet vybraných výstupov: 17 | Počet zostávajúcich výstupov: 3 |

Obrázok 19: Informácie o počte výstupov – požadované, prázdne, vybrané a zostávajúce.

Žiadateľ je povinný vybrať z každej skupiny aspoň jeden výstup. Pokiaľ tak neurobí alebo vyberie iný počet výstupov ako je požadované, systém ho na to upozorní chybovým hlásením.

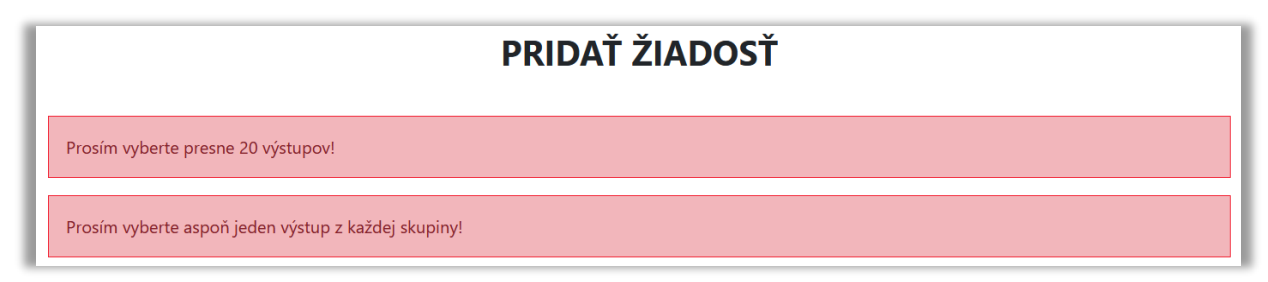

Obrázok 20: Ukážka chybových hlásení v šiestom kroku pridávania žiadosti.

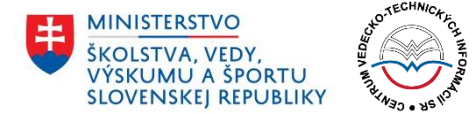

## 5.7 Krok 7: Kontrola údajov pred odoslaním žiadosti

V poslednom kroku má žiadateľ možnosť skontrolovať všetky údaje predtým, ako definitívne odošle žiadosť. Po odoslaní žiadosti už nie je možné vykonávanie ďalších úprav, pokiaľ spracovateľ nevráti žiadosť na ďalšie úpravy.

Rozhranie je v siedmom kroku podávania žiadosti rozdelené na niekoľko častí:

- Základné údaje o žiadosti
- Prehľad zamestnancov
- Zoznam všetkých výstupov
- Konečný zoznam výstupov

Základné údaje sú k dispozícii v hornej časti rozhrania. Žiadateľ tu má v prehľade uvedenú oblasť hodnotenia, v ktorej podáva žiadosť, ďalej inštitucionálnu úroveň (či je žiadosť podávaná za celú inštitúciu, alebo len jej súčasť), svoje meno (meno zodpovednej osoby, ktorá podáva za danú inštitúciu žiadosť) a takisto názov samotnej inštitúcie.

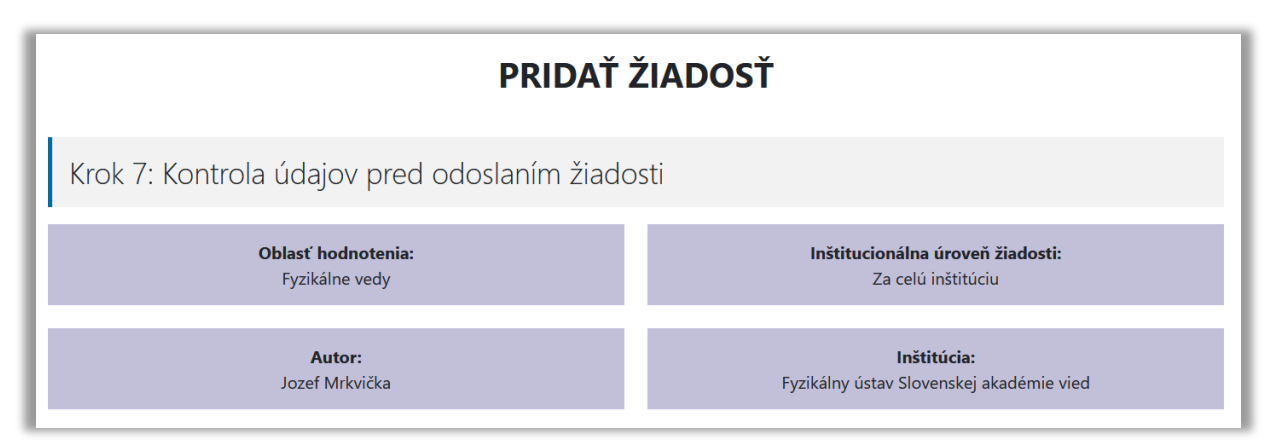

Obrázok 21: Ukážka základných vlastností žiadosti v siedmom kroku.

V dolnej časti rozhrania môže žiadateľ prepínať medzi tromi prehľadmi (detailnejšie sú opísané v ďalšej časti tohto dokumentu):

- 5.7.1 Zamestnanci
- 5.7.2 Zoznam výstupov
- 5.7.3 Konečný zoznam výstupov

Po skontrolovaní všetkých údajov žiadateľ definitívne odosiela žiadosť kliknutím na tlačidlo **Odoslať žiadosť.** 

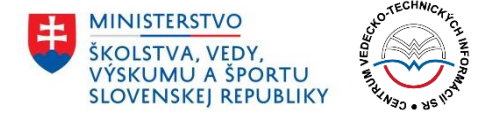

| Ak sú všetky údaje v poriadku, dokončite pro<br>pomocou tlačidla Predchádzajúci. | oces kliknutím na tlačidlo Odoslať žiadosť. Ak potrebujete urobi | iť úpravy, vráťte sa na predchádzajúce kroky |
|----------------------------------------------------------------------------------|------------------------------------------------------------------|----------------------------------------------|
| PREDCHÁDZAJÚCI                                                                   | ULOŽIŤ ŽIADOSŤ                                                   | ODOSLAŤ ŽIADOSŤ                              |

Obrázok 22: Ukážka rozhrania pre definitívne odoslanie žiadosti.

#### 5.7.1 Zamestnanci

V tomto prehľade je k dispozícii zoznam všetkých zadaných zamestnancov. Pri každom zamestnancovi sú uvedené nasledujúce informácie:

- meno a priezvisko,
- hyperlink na CRZ,
- skutočnosť, či sa daný zamestnanec zahrňuje do hodnotenia (v prípade, že sa nezahrňuje, tak aj dôvod, z akého nie je do hodnotenia zaradený),
- označenie, či sa jedná o mladého zamestnanca.

Pri každom zamestnancovi je v pravej časti uvedený zoznam jeho piatich výstupov vo forme odkazu na daný výstup. Každý z výstupov je navyše doplnený priradenou hodnotou poradia a ďalšími informáciami, ktoré žiadateľ zadával v časti 5.5 Krok 5: Predbežný zoznam výstupov tvorivej činnosti.

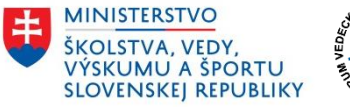

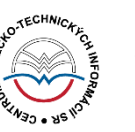

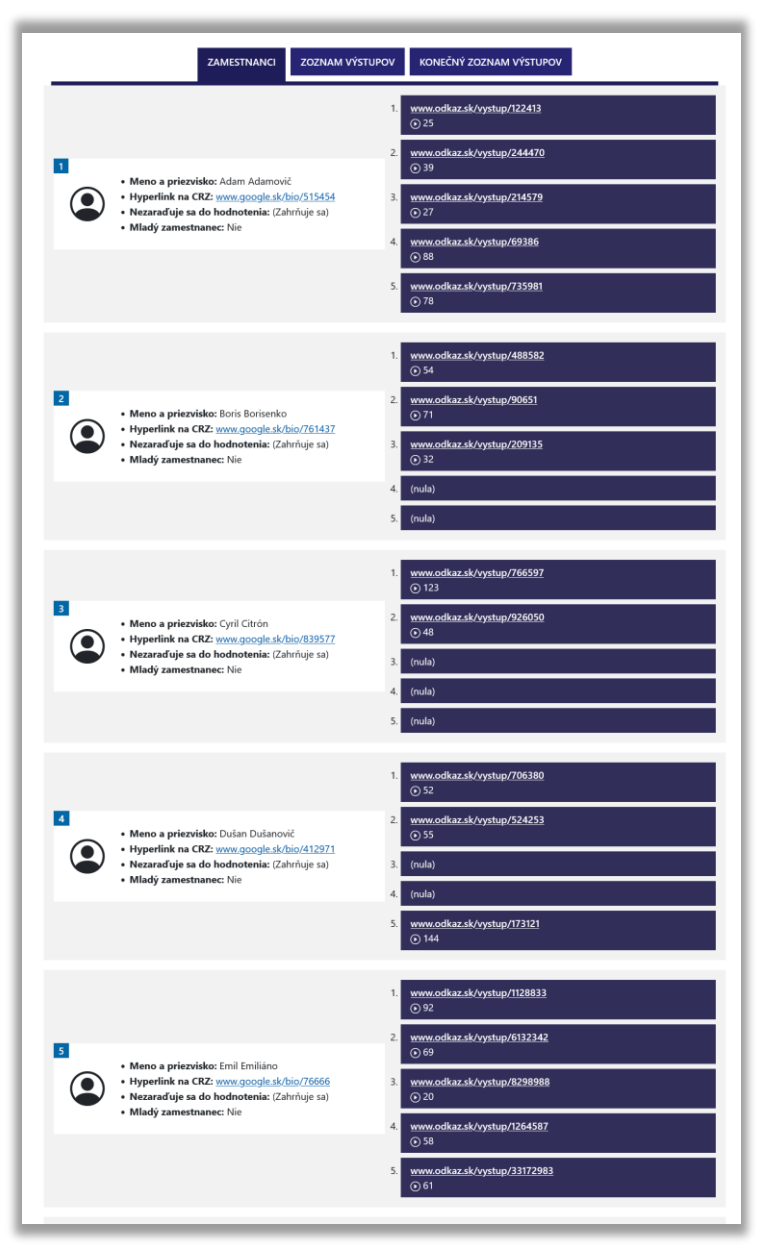

Obrázok 23: Ukážka prehľadu zamestnancov v siedmom kroku.

#### 5.7.2 Zoznam výstupov

V druhom z ponúkaných prehľadov má žiadateľ možnosť skontrolovať zoznam všetkých zadaných výstupov. Pri každom z výstupov vypísaných v tvare odkazu je k dispozícii autor, hodnota poradia výstupu a ďalšie informácie uvedené v časti 5.5 Krok 5: Predbežný zoznam výstupov tvorivej činnosti.

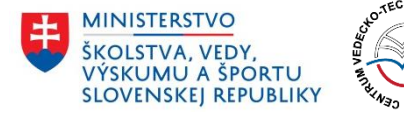

| ZAMESTNANCI ZOZNAM VÝSTUPOV KONEČNÝ ZOZNAM VÝSTUPOV                                               |
|---------------------------------------------------------------------------------------------------|
| Výstup č. 2 od zamestnanca <b>Gerhard Gerhardský</b> :<br>www.odkaz.sk/vystup/121233<br>© 691     |
| Výstup č. 4 od zamestnanca <b>Gerhard Gerhardský</b> :<br>www.odkaz.sk/vystup/811289<br>⊙ 178     |
| Výstup č. 5 od zamestnanca <b>Dušan Dušanovič</b> :<br><u>www.odkaz.sk/vystup/173121</u><br>⊙ 144 |
| Výstup č. 5 od zamestnanca <b>František Ferkovič</b> :<br>www.odkaz.sk/vystup/659277<br>⊙ 132     |
| Výstup č. 1 od zamestnanca <b>Cyril Citrón</b> :<br><u>www.odkaz.sk/vystup/766597</u><br>() 123   |
| Výstup č. 3 od zamestnanca <b>Gerhard Gerhardský</b> :<br>www.odkaz.sk/vystup/336558<br>⊙ 95      |
| Výstup č. 1 od zamestnanca <b>Emil Emiliáno</b> :<br>www.odkaz.sk/vystup/1128833<br>⊙ 92          |
| Výstup č. 4 od zamestnanca <b>Adam Adamovič</b> :<br>www.odkaz.sk/vystup/69386<br>⊙ 88            |
| Výstup č. 5 od zamestnanca <b>Adam Adamovič</b> :<br><u>www.odkaz.sk/vystup/735981</u><br>⊙ 78    |
| Výstup č. 2 od zamestnanca <b>Boris Borisenko</b> :<br>www.odkaz.sk/vystup/90651<br>③ 71          |
| Výstup č. 2 od zamestnanca Emil Emiliáno:         www.odkaz.sk/vystup/6132342         () 69       |
| Výstup č. 5 od zamestnanca <b>Emil Emiliáno</b> :<br>www.odkaz.sk/vystup/33172983<br>⊙ 61         |
| Výstup č. 1 od zamestnanca Gerhard Gerhardský:         www.odkaz.sk/vystup/898916         ③ 60    |
| Výstup č. 4 od zamestnanca <b>Emil Emiliáno</b> :<br>www.odkaz.sk/vystup/1264587<br>⊙ 58          |

Obrázok 24: Ukážka zoznamu všetkých výstupov v siedmom kroku.

#### 5.7.3 Konečný zoznam výstupov

V poslednom ponúkanom prehľade je potrebné, aby žiadateľ skontroloval konečný zoznam najviac 25 vybraných výstupov, ktoré budú zaradené do hodnotenia žiadosti. V hornej časti tohto prehľadu sú uvedené **Kritériá**, ktoré žiadateľ zadal v časti 5.4 Krok 4: Kritériá a počet skupín výstupov.

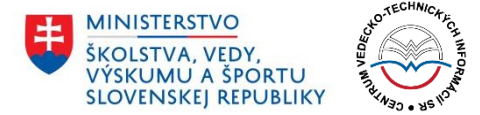

Dolná časť potom zobrazuje jednotlivé výstupy rozdelené do vopred zadaného počtu skupín. Každá skupina je označená jedinečnou farbou. Výstupy, ktoré sú súčasťou konečného výberu sú označené zelenou ikonkou so symbolom fajočky. Výstupy, ktoré nie sú súčasťou konečného výberu sú označené červenou prekríženou ikonkou.

|                                                                                                    |                                                                         | KONECNY ZOZNAM VYSTUPOV                                                                              |  |  |
|----------------------------------------------------------------------------------------------------|-------------------------------------------------------------------------|----------------------------------------------------------------------------------------------------|--|--|
| KRITÉRIÁ<br>xt s kritériami. Výstupy sme rozdelili do platich skupin. Hodnota poradla jednotlivých výstupov bola vypočítaná na základe počtu ohlasov a klasifikácie |                                                                         |                                                                                                    |  |  |
| ıblikačnej činnosti.                                                                                                    |                                                                         |                                                                                                    |  |  |
| Výstup č. 2 od zamestna<br>www.odkaz.sl                                                                                                    | nca <b>Gerhard Gerhardský</b> :<br>/ <del>/vystup/121233</del><br>691   | Výstup č. 1 od zamestnanca <b>Emil Emiliáno</b> :<br>www.odkaz.sk/vystup/1128833<br>© 92             |  |  |
| Výstup č. 4 od zamestna<br>www.odkaz.sk<br>©                                                                                                    | nca <b>Gerhard Gerhardský</b> :<br><u>/vystup/811289</u><br>178         | Výstup č. 4 od zamestnanca Adam Adamovič:<br>www.odkaz.sk/vystup/69386<br>© 88                       |  |  |
| Výstup č. 5 od zamestu<br>www.odkaz.sk                                                                                                    | nanca <b>Dušan Dušanovič</b> :<br>/ <u>/vystup/173121</u><br>144        | Výstup č. 5 od zamestnanca Adam Adamovič:<br>www.odkaz.sk/vystup/735981<br>© 78                      |  |  |
| Výstup č. 5 od zamestr<br>www.odkaz.sk<br>©                                                                                                    | anca <b>František Ferkovič</b> :<br>/ <u>vystup/659277</u><br>132       | Výstup č. 2 od zamestnanca Boris Borisenko:<br>www.odkaz.sk/vystup/90651<br>© 71                     |  |  |
| Výstup č. 1 od zam<br>www.odkaz.sk                                                                                                    | estnanca <b>Cyril Citrón</b> :<br>/ <u>/vystup/766597</u><br>123        | Výstup č. 2 od zamestnanca Emil Emiliáno:<br>www.odkaz.sk/vystup/6132342<br>© 69                     |  |  |
| Výstup č. 3 od zamestna<br>www.odkaz.sk<br>@                                                                                                    | nca <b>Gerhard Gerhardský</b> :<br>/ <del>/yystup/336558</del><br>) 95  | Výstup č. 5 od zamestnanca Emil Emiliáno:<br>www.odkaz.sk/vystup/33172983<br>© 61                    |  |  |
| Výstup č. 1 od zamestna<br>www.odkaz.sk                                                                                                    | nca <b>Gerhard Gerhardský</b> :<br>/ <u>vystup/898916</u><br>) 60       | Výstup č. 2 od zamestnanca <b>Cyril Citrón</b> :<br><u>www.odkaz.sk/vystup/926050</u><br><u>©</u> 48 |  |  |
| Výstup č. 4 od zame<br>www.odkaz.sk                                                                                                    | stnanca <b>Emil Emiliáno</b> :<br>/wystup/1264587<br>) 58               | Výstup č. 2 od zamestnanca Adam Adamovič:<br>www.odkaz.sk/vystup/244470<br>© 39                      |  |  |
| Výstup č. 2 od zamestr<br>www.odkaz.sk                                                                                                    | nanca <b>Dušan Dušanovič</b> :<br>/ <u>/vystup/524253</u><br>) 55       | Výstup č. 3 od zamestnanca Boris Borisenko:<br>www.odkaz.sk/vystup/209135<br>© 32                    |  |  |
| Výstup č. 1 od zames<br>www.odkaz.sk                                                                                                    | nanca <b>Boris Borisenko</b> :<br>/ <del>/vystup/488582</del><br>) 54   | Výstup č. 4 od zamestnanca František Ferković<br>www.odkaz.sk/vystup/897783<br>③ 30                  |  |  |
| Výstup č. 1 od zamesti<br>www.odkaz.sk                                                                                                    | nanca <b>Dušan Dušanovič</b> :<br>/ <del>/vystup/706380</del><br>) 52   | Výstup č. 3 od zamestnanca Adam Adamovič:<br>www.odkaz.sk/vystup/214579<br>© 27                      |  |  |
| Výstup č. 2 od zamestn<br>www.odkaz.sk                                                                                                    | anca <b>František Ferkovič</b> :<br>/ <del>/vystup/241021</del><br>) 50 |                                                                                                    |  |  |

Obrázok 25: Ukážka konečného zoznamu výstupov v siedmom kroku.

#### 5.8 Odoslanie žiadosti

Po kliknutí na tlačidlo **Odoslať žiadosť** je žiadosť odoslaná a posunutá príslušnému spracovateľovi. Žiadateľ je o úspešnom odoslaní informovaný hlásením na obrazovke.

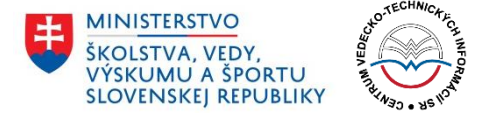

| PRIDAŤ ŽIADOSŤ                      |                  |  |
|-------------------------------------|------------------|--|
| Ďakujeme                            |                  |  |
| Vaša žiadosť bola úspešne odoslaná! |                  |  |
|                                     | SPÄŤ NA NÁSTENKU |  |

Obrázok 26: Obrazovka po úspešnom odoslaní žiadosti.

Po úspešnom odoslaní žiadosti sa používateľ vráti na Nástenku kliknutím na modré tlačidlo **Späť na nástenku**. V prehľade bude jeho žiadosť figurovať s novým stavom: *Nová*.

V prípade, že sa jednalo o žiadosť, ktorá už v minulosti bola odosielaná a spracovateľ ju žiadateľovi vrátil na dopracovanie, žiadosť po odoslaní dostane stav: *Upravená*.

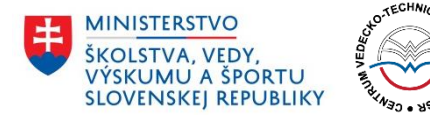

6 Úprava žiadosti.

## 4.4 Tlačidlo Odhlásiť sa

Šedé tlačidlo Odhlásiť sa slúži na odhlásenie používateľa z portálu. Po úspešnom odhlásení sa používateľ môže opätovne kedykoľvek prihlásiť s pomocou svojho používateľského mena a hesla. Viac informácii je možné nájsť v časti 3 Prihlásenie.

## 4.5 Zoznam žiadostí

Dôležitou súčasťou Nástenky je zoznam žiadostí. V tomto zozname sa nachádzajú všetky žiadosti podané za konkrétnu inštitúciu, ktorú daný používateľ zastupuje.

Ku každej žiadosti je k dispozícii niekoľko údajov:

- **Poradové číslo** slúži len na číslovanie žiadostí aktuálne zobrazených na obrazovke, žiadosti sú zoraďované od najnovšej po najstaršiu.
- Názov skladá sa z vedného odboru, dátumu a času podania žiadosti.
- **Posledná úprava** dátum a čas poslednej zmeny v žiadosti (či už úprava zo strany žiadateľa, alebo zmena stavu zo strany spracovateľa).
- **Oblasť hodnotenia** vedný odbor.
- Inštitúcia a inštitucionálna úroveň žiadosti názov vedeckej inštitúcie a jej úrovne (informácia, či bola žiadosť podaná za celú inštitúciu, alebo len za jej súčasť; v prípade súčasti aj názov konkrétnej súčasti inštitúcie).
- Autor meno a priezvisko autora, spoločne s jeho e-mailovou adresou.
- **Stav** jeden z nasledujúcich stavov žiadosti: *Koncept, Nová, Schválená, Zamietnutá,* Čaká na úpravu, Upravená, Prijatá na hodnotenie, Schválená na hodnotenie, Zamietnutá na hodnotenie, Upravená na hodnotenie alebo Vyhodnotená.
- **Možnosti** tlačidlá slúžiace na zobrazenie, úpravu alebo ďalšie procesy s konkrétnou žiadosťou.

## 4.6 Možnosti žiadosti

V stĺpci *Možnosti* môžu byť pre jednotlivé žiadosti k dispozícii tri akcie:

- Upraviť žiadosť
- Požiadať o hodnotenie
- Zobraziť žiadosť

Jednotlivé možnosti sa zobrazujú na základe rozdielnych stavov žiadostí. Úprava žiadosti je možná zo strany žiadateľa len ak je táto v stave *Koncept* alebo *Čaká na úpravu*. Spracovateľ nemá možnosť upravovať žiadosti. *Požiadať o hodnotenie* môže žiadateľ len pokiaľ je žiadosť v stave *Schválená* alebo *Zamietnutá na hodnotenie* (predchádzajúca žiadosť o hodnotenie nebola spracovateľom schválená a žiadateľ môže svoju žiadosť zopakovať).

#### 4.6.1 Upraviť žiadosť

Možnosť **Upraviť žiadosť** slúži na upravenie existujúcej žiadosti. Žiadosť je možné z hľadiska žiadateľa upraviť v dvoch prípadoch:

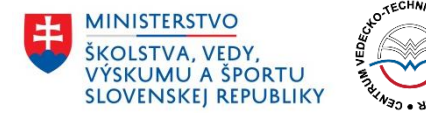

1) Žiadosť je v stave Koncept – používateľ (žiadateľ) začal proces podávania žiadosti, ale po dokončení prvého kroku ju v ľubovoľnom kroku prerušil (napr. návratom pomocou tlačidla *Predchádzajúci*, prípadne zatvorením prehliadača). Údaje z takejto žiadosti sú uložené (ukladajú sa dáta z každého dokončeného kroku) a používateľ má možnosť takúto žiadosť kedykoľvek upraviť a dokončiť proces jej podávania. Viac informácii k úprave žiadosti je k dispozícii v časti

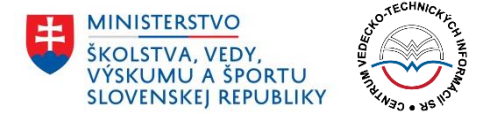

#### 2) 5.5 Krok 5: Predbežný zoznam výstupov tvorivej činnosti

V piatom kroku žiadateľ hodnotí každý zo zadaných výstupov. Všetkým výstupom je nutné priradiť jedinečné celočíselné hodnotenie na základe žiadateľom vybraných kritérií a metodológie, ktoré opísal v predchádzajúcom kroku. Žiadateľ má možnosť k číselnej hodnote poskytnúť aj doplňujúce informácie prostredníctvom textového poľa **Viac informácií**.

|    | Krok 5: Predbežný zoznam výstupov tvorivej činnosti                                                                                        |                                                                      |                                                                                                    |
|----|----------------------------------------------------------------------------------------------------|----------------------------------------------------------------------|----------------------------------------------------------------------------------------------------|
| F  | Prosím ohodnoť te výstupy celočíselnými ho<br>najvyššej hodnoty po najnižšiu. Do poľa Via<br>výstupov, kliknite na tlačídlo Zoradiť výstup | dnotami na základe vašich kri<br>c informácii je možné ku každ<br>y. | térií a metodológie. Výstupy budú automaticky zoradené zostupne od<br>ému výstupu uviesť poznámku. Ak si chcete priebežne pozrieť zoradenie |
|    | ZORADIŤ VÝSTUPY                                                                                                    |                                                                      |                                                                                                    |
| 1. | Výstup č. 1 od zamestnanca Adam<br>Adamovič:<br>www.odkaz.sk/vystup/122413                                                                 | Hodnota poradia*                                                     | Viac informácií                                                                                                    |
| 2. | Výstup č. 2 od zamestnanca Adam<br>Adamovič:<br>www.odkaz.sk/vystup/244470                                                                 | Hodnota poradia*                                                     | Viac informácií                                                                                                    |
| 3. | Výstup č. 3 od zamestnanca <b>Adam</b><br>Adamovič:<br>www.odkaz.sk/vystup/214579                                                          | Hodnota poradia*                                                     | Viac informácií                                                                                                    |
| 4. | Výstup č. 4 od zamestnanca <b>Adam</b><br>Adamovič: <u>www.odkaz.sk/vystup/69386</u>                                                       | Hodnota poradia*                                                     | Viac informácií                                                                                                    |

Obrázok 16: Piaty krok s poľami Hodnota poradia a Viac informácií pre každý z výstupov.

Výstupy sú po ohodnotení automaticky zoradené vzostupne – to znamená od výstupu s najvyšším hodnotením až po výstup s najnižším. Žiadateľ si má možnosť pozrieť priebežné poradie kliknutím na šedé tlačidlo **Zoradiť výstupy**. Výstupy sú ale zoradené len v tom prípade, ak už každému z nich bolo priradené celočíselné hodnotenie.

V prípade, že žiadateľ nepriradil niektorému z výstupov hodnotenie alebo má viac výstupov hodnotenie rovnaké, je na toto pri zoradení výstupov alebo pokračovaní na ďalší krok upozornený chybovým hlásením.

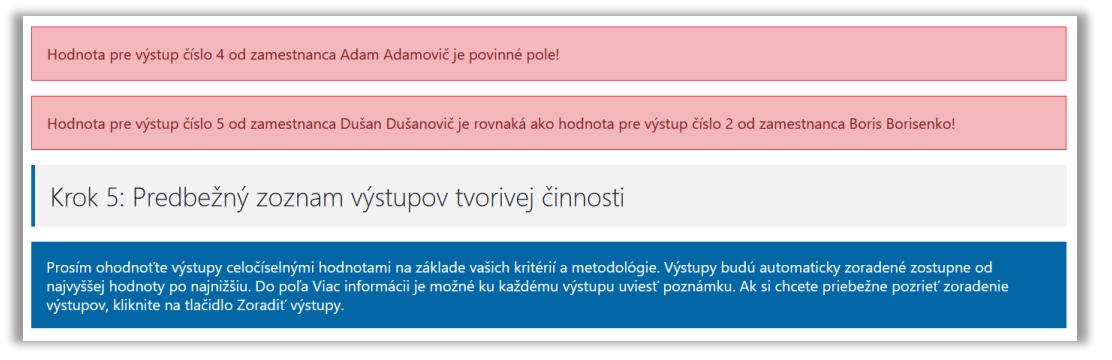

Obrázok 17: Ukážka chybových hlásení v piatom kroku pridávania žiadosti.

Telefón: +421 2 69253 102 Fax: +421 2 69253 180 Bankové spojenie: IBAN: SK05 8180 0000 0070 0006 4743 SWIFT (BIC) kód: SPSRSKBA IČO: 00151882 DIČ: 2020798395 IČ DPH: SK2020798395 www.cvtisr.sk

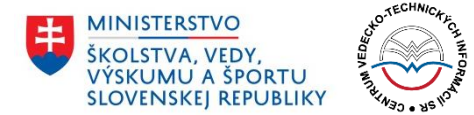

## 5.6 Krok 6: Konečný výber výstupov tvorivej činnosti

V tomto kroku žiadateľ vyberá výstupy tvorivej činnosti, ktoré budú predložené na hodnotenie. Výstupy sú rovnomerne zoradené do počtu skupín zadaného v kroku 4. Žiadateľ vyberá maximálne 25 výstupov.

| PRIDAŤ ŽIADOSŤ                                                                                                    |                                                                                                    |                                                                                                    |  |  |
|----------------------------------------------------------------------------------------------------|----------------------------------------------------------------------------------------------------|----------------------------------------------------------------------------------------------------|--|--|
| Krok 6: Konečný výber výstupov tvorivej činnosti                                                                                       |                                                                                                    |                                                                                                    |  |  |
| Prosím vyberte výsledný počet výstupov tvorivej e                                                                                      | iinnosti.                                                                                                    |                                                                                                    |  |  |
| Prosím vyberte presne 20 výstupov.                                                                                                    |                                                                                                    |                                                                                                    |  |  |
| Počet prázdnych výstupov: 5                                                                                                    | Počet vybraných výstupov: 17                                                                                                    | Počet zostávajúcich výstupov: 3                                                                                                    |  |  |
| <ul> <li>Výstup č. 2 od zamestnanca Gerhard<br/>Gerhardský: www.odkaz.sk/vystup<br/>/121233</li> <li>6691</li> </ul>                   | <ul> <li>□ Výstup č. 1 od zamestnanca Emili<br/>Emiliáno: <u>www.odkaz.sk/wystup</u><br/>/1128833</li> <li>© 92</li> <li>①</li> </ul> | <ul> <li>Výstup č. 1 od zamestnanca Gerhard<br/>Gerhardský: www.odkaz.sk/vystup<br/>/898916</li> <li>60</li> <li>0</li> </ul>          |  |  |
| <ul> <li>Výstup č 4 od zamestnanca Gerhard<br/>Gerhardský: www.odkaz.sk/vystup<br/>/811289</li> <li>178</li> </ul>                     | <ul> <li>Výstup č. 4 od zamestnanca Adam<br/>Adamovič: www.odkaz.sk/vystup<br/>/69386</li> <li>88</li> <li>0</li> </ul>               | <ul> <li>↓ Výstup č. 4 od zamestnanca Emil<br/>Emiliáno: www.odkaz.sk/vystup<br/>/1264587</li> <li>⊙ 58</li> <li>⊙</li> </ul>          |  |  |
| <ul> <li>Výstup č 5 od zamestnanca Dušan<br/>Dušanovič www.odkaz.sk/vystup<br/>//173121</li> <li>0 144</li> </ul>                      | <ul> <li>Výstup č. 5 od zamestnanca Adam<br/>Adamovič www.odkaz.sk/vystup<br/>(735981</li> <li>78</li> <li>78</li> </ul>              | <ul> <li>Výstup č. 2 od zamestnanca Dušan<br/>Dušanovič: www.odkaz.sk/vystup<br/>/524253</li> <li>55</li> </ul>                        |  |  |
| <ul> <li>Výstup č. 5 od zamestnanca František<br/>Ferkovič: www.odkaz.sk/vystup/659277</li> <li>0 132</li> </ul>                       | <ul> <li>Výstup č. 2 od zamestnanca Boris</li> <li>Borisenko: www.odkaz.sk/vystup</li> <li>/90651</li> <li>0 71</li> </ul>            | <ul> <li>Výstup č. 1 od zamestnanca Boris</li> <li>Borisenko: www.odkaz.sk/vystup</li> <li>/488582</li> <li>0 54</li> <li>0</li> </ul> |  |  |
| Výstup č. 1 od zamestnanca <b>Cyril</b> Citrón: www.odkaz.sk/vystup/766597 O 123 Výstup č. 3 od zamestnanca <b>Gerhard</b>             | <ul> <li>↓ Výstup č. 2 od zamestnanca Emil<br/>Emiliáno: www.odkaz.sk/vystup<br/>/6132342</li> <li>⊙ 69</li> <li>⊙</li> </ul>         | <ul> <li>Výstup č. 1 od zamestnanca Dušan<br/>Dušanović: www.odkaz.sk/vystup<br/>//706380</li> <li>0 52</li> </ul>                     |  |  |
| Gerhardský: www.odkaz.sk/vystup<br>/336558<br>© 95<br>©                                                                                | <ul> <li>☐ Výstup č. 5 od zamestnanca Emil<br/>Emiliáne: www.odkaz.sk/vystup<br/>/33172983</li> <li>⊙ 61</li> <li>⊙ 61</li> </ul>     | <ul> <li>Výstup č. 2 od zamestnanca František</li> <li>Ferkovič: www.odkaz.sk/vystup/241021</li> <li>S 50</li> </ul>                   |  |  |
| Výstup č. 2 od zamestnanca Cyril<br>Citrón: <u>www.odkaz.sk/vystup/926050</u><br>O 48<br>O                                             | <ul> <li>☐ Výstup č. 1 od zamestnanca Adam<br/>Adamovič: www.odkaz.sk/vystup<br/>/122413</li> <li>O 25</li> <li>①</li> </ul>          |                                                                                                    |  |  |
| <ul> <li>Výstup č. 2 od zamestnanca Adam<br/>Adamovič: www.odkaz.sk/vystup<br/>/244470</li> <li>39</li> </ul>                          | <ul> <li>Výstup č. 3 od zamestnanca František<br/>Ferkovič: www.odkaz.sk/vystup/57574</li> <li>24</li> </ul>                          |                                                                                                    |  |  |
| <ul> <li>Výstup č. 3 od zamestnanca Boris</li> <li>Borisenko: www.odkaz.sk/vystup</li> <li>/209135</li> <li>3 22</li> <li>O</li> </ul> | <ul> <li>☐ Výstup č. 5 od zamestnanca Gerhard<br/>Gerhardský: www.odkaz.sk/vystup<br/>(48329)</li> <li>◎ 21</li> <li>④</li> </ul>     |                                                                                                    |  |  |
| <ul> <li>Výstup č. 4 od zamestnanca František<br/>Ferkovič: www.odkaz.sk/vystup/897783</li> <li>O 30</li> <li>O</li> </ul>             | Uýstup č. 3 od zamestnanca Emil<br>Emiliáno: www.odkaz.sk/vystup<br>/8298988<br>© 20<br>©                                             |                                                                                                    |  |  |
| <ul> <li>Výstup č. 3 od zamestnanca Adam<br/>Adamovič www.odkaz.sk/vystup<br/>/214579</li> <li>27</li> </ul>                           | Výstup č. 1 od zamestnanca František<br>Ferkovič www.odkaz.sk/vystup/257538<br>© 1<br>①                                               |                                                                                                    |  |  |
| PREDCHÁDZAJÚCI                                                                                                    | ULOŽIŤ ŽIADOSŤ                                                                                                    | ĎALEJ                                                                                                    |  |  |

Obrázok 18: Ukážka rozdelenia výstupov do zadaného počtu skupín.

Telefón: +421 2 69253 102 Fax: +421 2 69253 180 Bankové spojenie: IBAN: SK05 8180 0000 0070 0006 4743 SWIFT (BIC) kód: SPSRSKBA IČO: 00151882 DIČ: 2020798395 IČ DPH: SK2020798395 www.cvtisr.sk

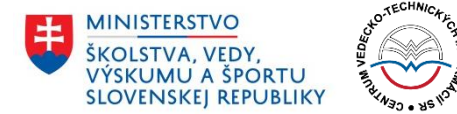

V prípade, že v danej inštitúcii pracujú aj zamestnanci, za ktorých nebolo možné uviesť výstupy a zároveň títo zamestnanci sú zaradení do hodnotenia, stávajú sa tieto ich prázdne výstupy tzv. nulovými výstupmi. Portál ich následne automaticky zaradí do konečného výberu podľa nasledujúceho pravidla: Za každé 4% nulových výstupov v zozname všetkých výstupov sa dostane do konečného zoznamu 25 výstupov jedna 0. Čiže, ak je 8% nulových výstupov, tak vo výslednom výbere 25 budú 2 nuly, ak je 12% nulových výstupov, do výsledného zoznamu 25 výstupov budú zaradené 3 nuly.

Spomínaný výpočet je realizovaný automaticky a žiadateľ vyberá len potrebný počet výstupov. O jednotlivých počtoch je informovaný v štatistickom riadku, kde sú uvedené tri údaje:

- **Počet prázdnych výstupov –** počet nulových výstupov.
- **Počet vybraných výstupov** počet výstupov, ktoré už žiadateľ označil na zaradenie do konečného zoznamu.
- **Počet zostávajúcich výstupov** počet výstupov, ktoré je ešte nutné označiť na zaradenie do konečného zoznamu.

| Prosím vyberte presne 20 výstupov. |                              |                                 |
|------------------------------------|------------------------------|---------------------------------|
| Počet prázdnych výstupov: <b>5</b> | Počet vybraných výstupov: 17 | Počet zostávajúcich výstupov: 3 |

Obrázok 19: Informácie o počte výstupov – požadované, prázdne, vybrané a zostávajúce.

Žiadateľ je povinný vybrať z každej skupiny aspoň jeden výstup. Pokiaľ tak neurobí alebo vyberie iný počet výstupov ako je požadované, systém ho na to upozorní chybovým hlásením.

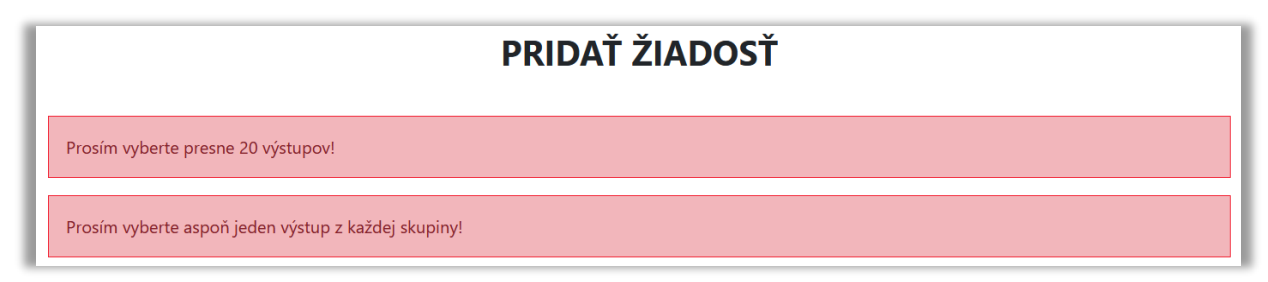

Obrázok 20: Ukážka chybových hlásení v šiestom kroku pridávania žiadosti.

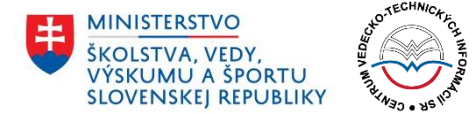

## 5.7 Krok 7: Kontrola údajov pred odoslaním žiadosti

V poslednom kroku má žiadateľ možnosť skontrolovať všetky údaje predtým, ako definitívne odošle žiadosť. Po odoslaní žiadosti už nie je možné vykonávanie ďalších úprav, pokiaľ spracovateľ nevráti žiadosť na ďalšie úpravy.

Rozhranie je v siedmom kroku podávania žiadosti rozdelené na niekoľko častí:

- Základné údaje o žiadosti
- Prehľad zamestnancov
- Zoznam všetkých výstupov
- Konečný zoznam výstupov

Základné údaje sú k dispozícii v hornej časti rozhrania. Žiadateľ tu má v prehľade uvedenú oblasť hodnotenia, v ktorej podáva žiadosť, ďalej inštitucionálnu úroveň (či je žiadosť podávaná za celú inštitúciu, alebo len jej súčasť), svoje meno (meno zodpovednej osoby, ktorá podáva za danú inštitúciu žiadosť) a takisto názov samotnej inštitúcie.

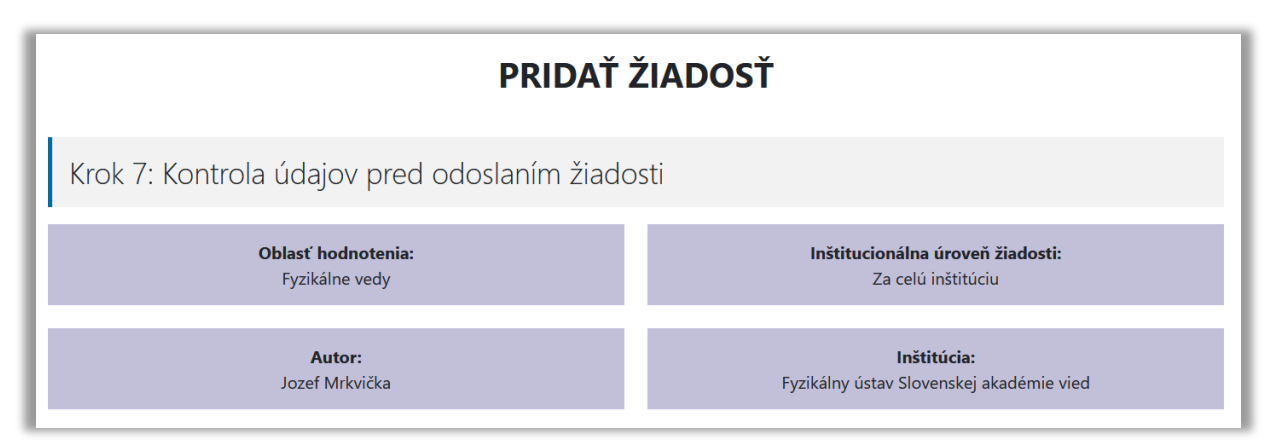

Obrázok 21: Ukážka základných vlastností žiadosti v siedmom kroku.

V dolnej časti rozhrania môže žiadateľ prepínať medzi tromi prehľadmi (detailnejšie sú opísané v ďalšej časti tohto dokumentu):

- 5.7.1 Zamestnanci
- 5.7.2 Zoznam výstupov
- 5.7.3 Konečný zoznam výstupov

Po skontrolovaní všetkých údajov žiadateľ definitívne odosiela žiadosť kliknutím na tlačidlo **Odoslať žiadosť.** 

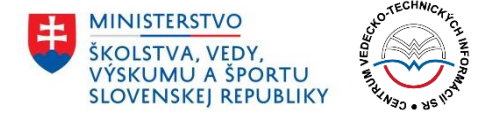

| Ak sú všetky údaje v poriadku, dokončite proces kliknutím na tlačidlo Odoslať žiadosť. Ak potrebujete urobiť úpravy, vráťte sa na predchádzajúce kroky<br>pomocou tlačidla Predchádzajúci. |                |                 |  |  |
|----------------------------------------------------------------------------------------------------|----------------|-----------------|--|--|
| PREDCHÁDZAJÚCI                                                                                                    | ULOŽIŤ ŽIADOSŤ | ODOSLAŤ ŽIADOSŤ |  |  |

Obrázok 22: Ukážka rozhrania pre definitívne odoslanie žiadosti.

#### 5.7.1 Zamestnanci

V tomto prehľade je k dispozícii zoznam všetkých zadaných zamestnancov. Pri každom zamestnancovi sú uvedené nasledujúce informácie:

- meno a priezvisko,
- hyperlink na CRZ,
- skutočnosť, či sa daný zamestnanec zahrňuje do hodnotenia (v prípade, že sa nezahrňuje, tak aj dôvod, z akého nie je do hodnotenia zaradený),
- označenie, či sa jedná o mladého zamestnanca.

Pri každom zamestnancovi je v pravej časti uvedený zoznam jeho piatich výstupov vo forme odkazu na daný výstup. Každý z výstupov je navyše doplnený priradenou hodnotou poradia a ďalšími informáciami, ktoré žiadateľ zadával v časti 5.5 Krok 5: Predbežný zoznam výstupov tvorivej činnosti.

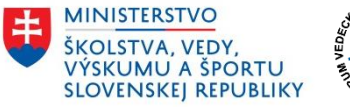

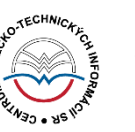

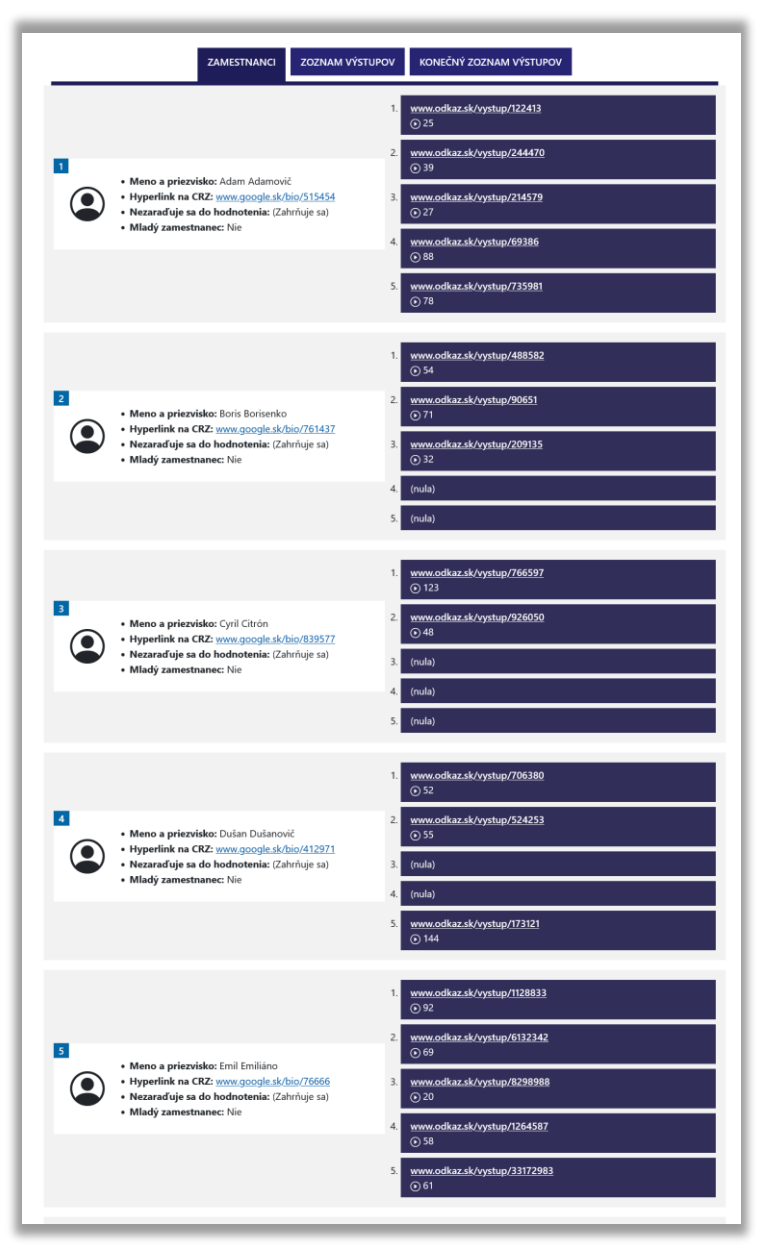

Obrázok 23: Ukážka prehľadu zamestnancov v siedmom kroku.

#### 5.7.2 Zoznam výstupov

V druhom z ponúkaných prehľadov má žiadateľ možnosť skontrolovať zoznam všetkých zadaných výstupov. Pri každom z výstupov vypísaných v tvare odkazu je k dispozícii autor, hodnota poradia výstupu a ďalšie informácie uvedené v časti 5.5 Krok 5: Predbežný zoznam výstupov tvorivej činnosti.

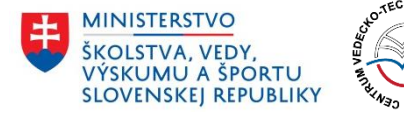

| ZAMESTNANCI ZOZNAM VÝSTUPOV KONEČNÝ ZOZNAM VÝSTUPOV                                               |
|---------------------------------------------------------------------------------------------------|
| Výstup č. 2 od zamestnanca <b>Gerhard Gerhardský</b> :<br>www.odkaz.sk/vystup/121233<br>© 691     |
| Výstup č. 4 od zamestnanca <b>Gerhard Gerhardský</b> :<br>www.odkaz.sk/vystup/811289<br>⊙ 178     |
| Výstup č. 5 od zamestnanca <b>Dušan Dušanovič</b> :<br><u>www.odkaz.sk/vystup/173121</u><br>⊙ 144 |
| Výstup č. 5 od zamestnanca <b>František Ferkovič</b> :<br>www.odkaz.sk/vystup/659277<br>⊙ 132     |
| Výstup č. 1 od zamestnanca <b>Cyril Citrón</b> :<br><u>www.odkaz.sk/vystup/766597</u><br>() 123   |
| Výstup č. 3 od zamestnanca <b>Gerhard Gerhardský</b> :<br>www.odkaz.sk/vystup/336558<br>⊙ 95      |
| Výstup č. 1 od zamestnanca <b>Emil Emiliáno</b> :<br>www.odkaz.sk/vystup/1128833<br>⊙ 92          |
| Výstup č. 4 od zamestnanca <b>Adam Adamovič</b> :<br>www.odkaz.sk/vystup/69386<br>⊙ 88            |
| Výstup č. 5 od zamestnanca <b>Adam Adamovič</b> :<br><u>www.odkaz.sk/vystup/735981</u><br>⊙ 78    |
| Výstup č. 2 od zamestnanca <b>Boris Borisenko</b> :<br>www.odkaz.sk/vystup/90651<br>③ 71          |
| Výstup č. 2 od zamestnanca Emil Emiliáno:         www.odkaz.sk/vystup/6132342         () 69       |
| Výstup č. 5 od zamestnanca <b>Emil Emiliáno</b> :<br>www.odkaz.sk/vystup/33172983<br>⊙ 61         |
| Výstup č. 1 od zamestnanca Gerhard Gerhardský:         www.odkaz.sk/vystup/898916         ③ 60    |
| Výstup č. 4 od zamestnanca <b>Emil Emiliáno</b> :<br>www.odkaz.sk/vystup/1264587<br>⊙ 58          |

Obrázok 24: Ukážka zoznamu všetkých výstupov v siedmom kroku.

#### 5.7.3 Konečný zoznam výstupov

V poslednom ponúkanom prehľade je potrebné, aby žiadateľ skontroloval konečný zoznam najviac 25 vybraných výstupov, ktoré budú zaradené do hodnotenia žiadosti. V hornej časti tohto prehľadu sú uvedené **Kritériá**, ktoré žiadateľ zadal v časti 5.4 Krok 4: Kritériá a počet skupín výstupov.

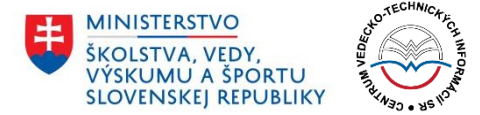

Dolná časť potom zobrazuje jednotlivé výstupy rozdelené do vopred zadaného počtu skupín. Každá skupina je označená jedinečnou farbou. Výstupy, ktoré sú súčasťou konečného výberu sú označené zelenou ikonkou so symbolom fajočky. Výstupy, ktoré nie sú súčasťou konečného výberu sú označené červenou prekríženou ikonkou.

|                                              |                                                                         | KONECNY ZOZNAM VYSTUPOV                                                                              |  |  |
|----------------------------------------------|-------------------------------------------------------------------------|----------------------------------------------------------------------------------------------------|--|--|
| KRITÉRIÁ                                     |                                                                         |                                                                                                    |  |  |
| ıblikačnej činnosti.                         |                                                                         |                                                                                                    |  |  |
| Výstup č. 2 od zamestna<br>www.odkaz.sl      | nca <b>Gerhard Gerhardský</b> :<br>/ <del>/vystup/121233</del><br>691   | Výstup č. 1 od zamestnanca <b>Emil Emiliáno</b> :<br>www.odkaz.sk/vystup/1128833<br>© 92             |  |  |
| Výstup č. 4 od zamestna<br>www.odkaz.sk<br>© | nca <b>Gerhard Gerhardský</b> :<br><u>/vystup/811289</u><br>178         | Výstup č. 4 od zamestnanca Adam Adamovič:<br>www.odkaz.sk/vystup/69386<br>© 88                       |  |  |
| Výstup č. 5 od zamestu<br>www.odkaz.sk       | nanca <b>Dušan Dušanovič</b> :<br>/ <u>/vystup/173121</u><br>144        | Výstup č. 5 od zamestnanca Adam Adamovič:<br>www.odkaz.sk/vystup/735981<br>© 78                      |  |  |
| Výstup č. 5 od zamestr<br>www.odkaz.sk<br>©  | anca <b>František Ferkovič</b> :<br>/ <u>vystup/659277</u><br>132       | Výstup č. 2 od zamestnanca Boris Borisenko:<br>www.odkaz.sk/vystup/90651<br>© 71                     |  |  |
| Výstup č. 1 od zam<br>www.odkaz.sk           | estnanca <b>Cyril Citrón</b> :<br>/ <u>/vystup/766597</u><br>123        | Výstup č. 2 od zamestnanca Emil Emiliáno:<br>www.odkaz.sk/vystup/6132342<br>© 69                     |  |  |
| Výstup č. 3 od zamestna<br>www.odkaz.sk<br>@ | nca <b>Gerhard Gerhardský</b> :<br>/ <del>/yystup/336558</del><br>) 95  | Výstup č. 5 od zamestnanca Emil Emiliáno:<br>www.odkaz.sk/vystup/33172983<br>© 61                    |  |  |
| Výstup č. 1 od zamestna<br>www.odkaz.sk      | nca <b>Gerhard Gerhardský</b> :<br>/ <u>vystup/898916</u><br>) 60       | Výstup č. 2 od zamestnanca <b>Cyril Citrón</b> :<br><u>www.odkaz.sk/vystup/926050</u><br><u>©</u> 48 |  |  |
| Výstup č. 4 od zame<br>www.odkaz.sk          | stnanca <b>Emil Emiliáno</b> :<br>/wystup/1264587<br>) 58               | Výstup č. 2 od zamestnanca Adam Adamovič:<br>www.odkaz.sk/vystup/244470<br>© 39                      |  |  |
| Výstup č. 2 od zamestr<br>www.odkaz.sk       | nanca <b>Dušan Dušanovič</b> :<br>/ <u>/vystup/524253</u><br>) 55       | Výstup č. 3 od zamestnanca Boris Borisenko:<br>www.odkaz.sk/vystup/209135<br>© 32                    |  |  |
| Výstup č. 1 od zames<br>www.odkaz.sk         | nanca <b>Boris Borisenko</b> :<br>/ <del>/vystup/488582</del><br>) 54   | Výstup č. 4 od zamestnanca František Ferković<br>www.odkaz.sk/vystup/897783<br>③ 30                  |  |  |
| Výstup č. 1 od zamesti<br>www.odkaz.sk       | nanca <b>Dušan Dušanovič</b> :<br>/ <del>/vystup/706380</del><br>) 52   | Výstup č. 3 od zamestnanca Adam Adamovič:<br>www.odkaz.sk/vystup/214579<br>© 27                      |  |  |
| Výstup č. 2 od zamestn<br>www.odkaz.sk       | anca <b>František Ferkovič</b> :<br>/ <del>/vystup/241021</del><br>) 50 |                                                                                                    |  |  |

Obrázok 25: Ukážka konečného zoznamu výstupov v siedmom kroku.

#### 5.8 Odoslanie žiadosti

Po kliknutí na tlačidlo **Odoslať žiadosť** je žiadosť odoslaná a posunutá príslušnému spracovateľovi. Žiadateľ je o úspešnom odoslaní informovaný hlásením na obrazovke.

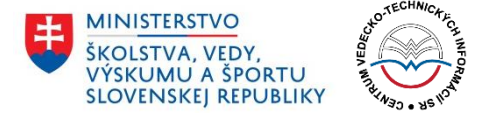

| PRIDAŤ ŽIADOSŤ                      |                  |  |
|-------------------------------------|------------------|--|
| Ďakujeme                            |                  |  |
| Vaša žiadosť bola úspešne odoslaná! |                  |  |
|                                     | SPÄŤ NA NÁSTENKU |  |

Obrázok 26: Obrazovka po úspešnom odoslaní žiadosti.

Po úspešnom odoslaní žiadosti sa používateľ vráti na Nástenku kliknutím na modré tlačidlo **Späť na nástenku**. V prehľade bude jeho žiadosť figurovať s novým stavom: *Nová*.

V prípade, že sa jednalo o žiadosť, ktorá už v minulosti bola odosielaná a spracovateľ ju žiadateľovi vrátil na dopracovanie, žiadosť po odoslaní dostane stav: *Upravená*.

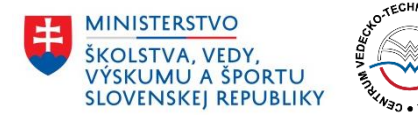

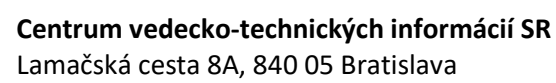

- 3) 6 Úprava žiadosti.
- 4) Žiadosť je v stave Čaká na úpravu používateľ dokončil proces podávania žiadosti a táto bola následne posúdená spracovávateľom. Spracovávateľ vyhodnotil, že zo strany žiadateľa je potrebné žiadosť upraviť alebo doplniť. Viac informácii k úprave žiadosti je k dispozícii v časti

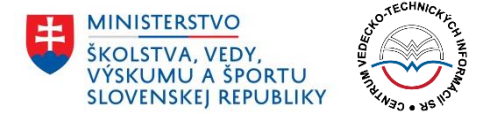

#### 5) 5.5 Krok 5: Predbežný zoznam výstupov tvorivej činnosti

V piatom kroku žiadateľ hodnotí každý zo zadaných výstupov. Všetkým výstupom je nutné priradiť jedinečné celočíselné hodnotenie na základe žiadateľom vybraných kritérií a metodológie, ktoré opísal v predchádzajúcom kroku. Žiadateľ má možnosť k číselnej hodnote poskytnúť aj doplňujúce informácie prostredníctvom textového poľa **Viac informácií**.

|    | Krok 5: Predbežný zoznan<br>Prosím ohodnotte výstupy celočíselnými ho<br>najvyššej hodnoty po najnižšiu. Do poľa Viav | n Výstupov tvorive<br>dnotami na základe vašich ki<br>c informácii je možné ku kažo | ej činnosti<br>ritérií a metodológie. Výstupy budú automaticky zoradené zostupne od<br>Jému výstupu uviesť poznámku. Ak si chcete priebežne pozrieť zoradenie |
|----|----------------------------------------------------------------------------------------------------|-------------------------------------------------------------------------------------|----------------------------------------------------------------------------------------------------|
|    | ýstupov, kliknité na tlačidlo Zoradiť výstupy<br>ZORADIŤ VÝSTUPY                                                      | y.                                                                                  |                                                                                                    |
| 1. | Výstup č. 1 od zamestnanca Adam<br>Adamovič:<br>www.odkaz.sk/vystup/122413                                            | Hodnota poradia*                                                                    | Viac informácií                                                                                                    |
| 2. | Výstup č. 2 od zamestnanca Adam<br>Adamovič:<br>www.odkaz.sk/vystup/244470                                            | Hodnota poradia*                                                                    | Viac informácií                                                                                                    |
| 3. | Výstup č. 3 od zamestnanca Adam<br>Adamovič:<br>www.odkaz.sk/vystup/214579                                            | Hodnota poradia*                                                                    | Viac informácií                                                                                                    |
| 4. | Výstup č. 4 od zamestnanca <b>Adam</b><br>Adamovič: <u>www.odkaz.sk/vystup/69386</u>                                  | Hodnota poradia*                                                                    | Viac informácií                                                                                                    |

Obrázok 16: Piaty krok s poľami Hodnota poradia a Viac informácií pre každý z výstupov.

Výstupy sú po ohodnotení automaticky zoradené vzostupne – to znamená od výstupu s najvyšším hodnotením až po výstup s najnižším. Žiadateľ si má možnosť pozrieť priebežné poradie kliknutím na šedé tlačidlo **Zoradiť výstupy**. Výstupy sú ale zoradené len v tom prípade, ak už každému z nich bolo priradené celočíselné hodnotenie.

V prípade, že žiadateľ nepriradil niektorému z výstupov hodnotenie alebo má viac výstupov hodnotenie rovnaké, je na toto pri zoradení výstupov alebo pokračovaní na ďalší krok upozornený chybovým hlásením.

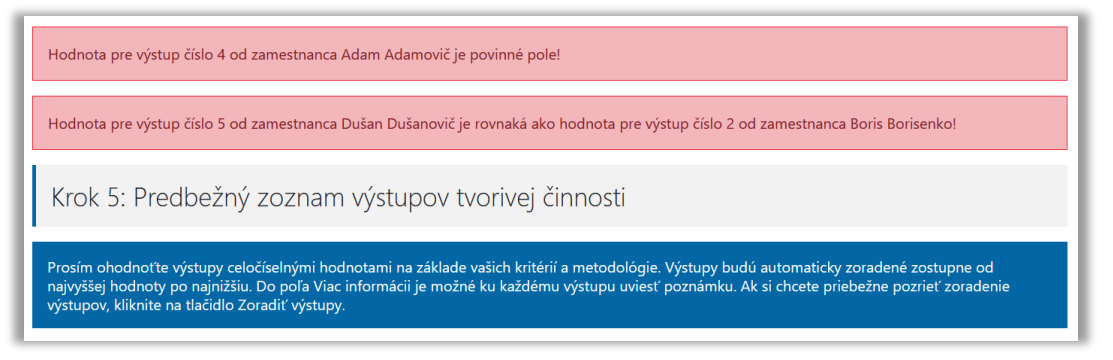

Obrázok 17: Ukážka chybových hlásení v piatom kroku pridávania žiadosti.

Telefón: +421 2 69253 102 Fax: +421 2 69253 180 Bankové spojenie: IBAN: SK05 8180 0000 0070 0006 4743 SWIFT (BIC) kód: SPSRSKBA IČO: 00151882 DIČ: 2020798395 IČ DPH: SK2020798395 www.cvtisr.sk

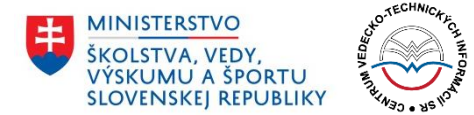

## 5.6 Krok 6: Konečný výber výstupov tvorivej činnosti

V tomto kroku žiadateľ vyberá výstupy tvorivej činnosti, ktoré budú predložené na hodnotenie. Výstupy sú rovnomerne zoradené do počtu skupín zadaného v kroku 4. Žiadateľ vyberá maximálne 25 výstupov.

| PRIDAŤ ŽIADOSŤ                                                                                                    |                                                                                                    |                                                                                                    |  |  |
|----------------------------------------------------------------------------------------------------|----------------------------------------------------------------------------------------------------|----------------------------------------------------------------------------------------------------|--|--|
| Krok 6: Konečný výber výstupov tvorivej činnosti                                                                                  |                                                                                                    |                                                                                                    |  |  |
| Prosím vyberte výsledný počet výstupov tvorivej e                                                                                 | iinnosti.                                                                                                    |                                                                                                    |  |  |
| Prosím vyberte presne 20 výstupov.                                                                                                |                                                                                                    |                                                                                                    |  |  |
| Počet prázdnych výstupov: 5                                                                                                    | Počet vybraných výstupov: 17                                                                                                    | Počet zostávajúcich výstupov: 3                                                                                                    |  |  |
| <ul> <li>Výstup č. 2 od zamestnanca Gerhard<br/>Gerhardský: www.odkaz.sk/vystup<br/>/121233</li> <li>6691</li> </ul>              | <ul> <li>□ Výstup č. 1 od zamestnanca Emili<br/>Emiliáno: <u>www.odkaz.sk/wystup</u><br/>/1128833</li> <li>© 92</li> <li>①</li> </ul> | <ul> <li>Výstup č. 1 od zamestnanca Gerhard<br/>Gerhardský: www.odkaz.sk/vystup<br/>/898916</li> <li>60</li> <li>0</li> </ul>          |  |  |
| <ul> <li>Výstup č 4 od zamestnanca Gerhard<br/>Gerhardský: www.odkaz.sk/vystup<br/>/811289</li> <li>178</li> </ul>                | <ul> <li>Výstup č. 4 od zamestnanca Adam<br/>Adamovič: www.odkaz.sk/vystup<br/>/69386</li> <li>88</li> <li>0</li> </ul>               | <ul> <li>↓ Výstup č. 4 od zamestnanca Emil<br/>Emiliáno: www.odkaz.sk/vystup<br/>/1264587</li> <li>⊙ 58</li> <li>⊙</li> </ul>          |  |  |
| <ul> <li>Výstup č 5 od zamestnanca Dušan<br/>Dušanovič www.odkaz.sk/vystup<br/>//173121</li> <li>0 144</li> </ul>                 | <ul> <li>Výstup č. 5 od zamestnanca Adam<br/>Adamovič www.odkaz.sk/vystup<br/>(735981</li> <li>78</li> <li>78</li> </ul>              | <ul> <li>Výstup č. 2 od zamestnanca Dušan<br/>Dušanovič: www.odkaz.sk/vystup<br/>/524253</li> <li>S5</li> </ul>                        |  |  |
| <ul> <li>Výstup č. 5 od zamestnanca František<br/>Ferkovič: www.odkaz.sk/vystup/659277</li> <li>0 132</li> </ul>                  | <ul> <li>Výstup č. 2 od zamestnanca Boris</li> <li>Borisenko: www.odkaz.sk/vystup</li> <li>/90651</li> <li>0 71</li> </ul>            | <ul> <li>Výstup č. 1 od zamestnanca Boris</li> <li>Borisenko: www.odkaz.sk/vystup</li> <li>/488582</li> <li>0 54</li> <li>0</li> </ul> |  |  |
| Výstup č. 1 od zamestnanca <b>Cyril</b> Citrón: www.odkaz.sk/vystup/766597 O 123 Výstup č. 3 od zamestnanca <b>Gerhard</b>        | <ul> <li>↓ Výstup č. 2 od zamestnanca Emil<br/>Emiliáno: www.odkaz.sk/vystup<br/>/6132342</li> <li>⊙ 69</li> <li>⊙</li> </ul>         | <ul> <li>Výstup č. 1 od zamestnanca Dušan<br/>Dušanović: <u>www.odkaz.sk/vystup</u><br/>/706380</li> <li>0 52</li> </ul>               |  |  |
| Gerhardský: www.odkaz.sk/vystup<br>/336558<br>© 95<br>©                                                                           | <ul> <li>☐ Výstup č. 5 od zamestnanca Emil<br/>Emiliáne: www.odkaz.sk/vystup<br/>/33172983</li> <li>⊙ 61</li> <li>⊙ 61</li> </ul>     | <ul> <li>Výstup č. 2 od zamestnanca František</li> <li>Ferkovič: www.odkaz.sk/vystup/241021</li> <li>S 50</li> </ul>                   |  |  |
| Výstup č. 2 od zamestnanca Cyril<br>Citrón: <u>www.odkaz.sk/vystup/926050</u><br>O 48<br>O                                        | <ul> <li>☐ Výstup č. 1 od zamestnanca Adam<br/>Adamovič: www.odkaz.sk/vystup<br/>/122413</li> <li>O 25</li> <li>①</li> </ul>          |                                                                                                    |  |  |
| <ul> <li>Výstup č. 2 od zamestnanca Adam<br/>Adamovič: www.odkaz.sk/vystup<br/>/244470</li> <li>39</li> </ul>                     | <ul> <li>Výstup č. 3 od zamestnanca František<br/>Ferkovič: www.odkaz.sk/vystup/57574</li> <li>24</li> </ul>                          |                                                                                                    |  |  |
| <ul> <li>Výstup č. 3 od zamestnanca Boris</li> <li>Borisenko: www.odkaz.sk/vystup<br/>/209135</li> <li>3 22</li> <li>O</li> </ul> | <ul> <li>☐ Výstup č. 5 od zamestnanca Gerhard<br/>Gerhardský: www.odkaz.sk/vystup<br/>(48329)</li> <li>◎ 21</li> <li>④</li> </ul>     |                                                                                                    |  |  |
| <ul> <li>Výstup č. 4 od zamestnanca František<br/>Ferkovič: www.odkaz.sk/vystup/897783</li> <li>O 30</li> <li>O</li> </ul>        | Uýstup č. 3 od zamestnanca Emil<br>Emiliáno: www.odkaz.sk/vystup<br>/8298988<br>© 20<br>©                                             |                                                                                                    |  |  |
| <ul> <li>Výstup č. 3 od zamestnanca Adam<br/>Adamovič www.odkaz.sk/vystup<br/>/214579</li> <li>27</li> </ul>                      | Výstup č. 1 od zamestnanca František<br>Ferkovič www.odkaz.sk/vystup/257538<br>© 1<br>①                                               |                                                                                                    |  |  |
| PREDCHÁDZAJÚCI                                                                                                    | ULOŽIŤ ŽIADOSŤ                                                                                                    | ĎALEJ                                                                                                    |  |  |

Obrázok 18: Ukážka rozdelenia výstupov do zadaného počtu skupín.

Telefón: +421 2 69253 102 Fax: +421 2 69253 180 Bankové spojenie: IBAN: SK05 8180 0000 0070 0006 4743 SWIFT (BIC) kód: SPSRSKBA IČO: 00151882 DIČ: 2020798395 IČ DPH: SK2020798395 www.cvtisr.sk

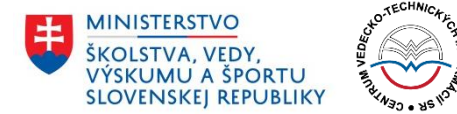

V prípade, že v danej inštitúcii pracujú aj zamestnanci, za ktorých nebolo možné uviesť výstupy a zároveň títo zamestnanci sú zaradení do hodnotenia, stávajú sa tieto ich prázdne výstupy tzv. nulovými výstupmi. Portál ich následne automaticky zaradí do konečného výberu podľa nasledujúceho pravidla: Za každé 4% nulových výstupov v zozname všetkých výstupov sa dostane do konečného zoznamu 25 výstupov jedna 0. Čiže, ak je 8% nulových výstupov, tak vo výslednom výbere 25 budú 2 nuly, ak je 12% nulových výstupov, do výsledného zoznamu 25 výstupov budú zaradené 3 nuly.

Spomínaný výpočet je realizovaný automaticky a žiadateľ vyberá len potrebný počet výstupov. O jednotlivých počtoch je informovaný v štatistickom riadku, kde sú uvedené tri údaje:

- **Počet prázdnych výstupov –** počet nulových výstupov.
- **Počet vybraných výstupov** počet výstupov, ktoré už žiadateľ označil na zaradenie do konečného zoznamu.
- **Počet zostávajúcich výstupov** počet výstupov, ktoré je ešte nutné označiť na zaradenie do konečného zoznamu.

| Prosím vyberte presne 20 výstupov. |                              |                                 |
|------------------------------------|------------------------------|---------------------------------|
| Počet prázdnych výstupov: <b>5</b> | Počet vybraných výstupov: 17 | Počet zostávajúcich výstupov: 3 |

Obrázok 19: Informácie o počte výstupov – požadované, prázdne, vybrané a zostávajúce.

Žiadateľ je povinný vybrať z každej skupiny aspoň jeden výstup. Pokiaľ tak neurobí alebo vyberie iný počet výstupov ako je požadované, systém ho na to upozorní chybovým hlásením.

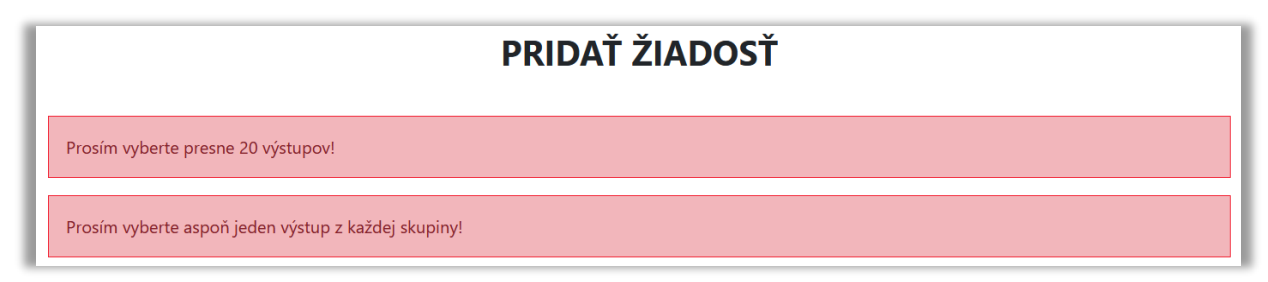

Obrázok 20: Ukážka chybových hlásení v šiestom kroku pridávania žiadosti.

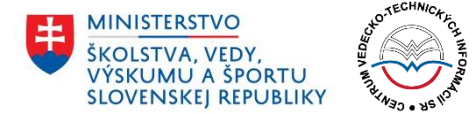

## 5.7 Krok 7: Kontrola údajov pred odoslaním žiadosti

V poslednom kroku má žiadateľ možnosť skontrolovať všetky údaje predtým, ako definitívne odošle žiadosť. Po odoslaní žiadosti už nie je možné vykonávanie ďalších úprav, pokiaľ spracovateľ nevráti žiadosť na ďalšie úpravy.

Rozhranie je v siedmom kroku podávania žiadosti rozdelené na niekoľko častí:

- Základné údaje o žiadosti
- Prehľad zamestnancov
- Zoznam všetkých výstupov
- Konečný zoznam výstupov

Základné údaje sú k dispozícii v hornej časti rozhrania. Žiadateľ tu má v prehľade uvedenú oblasť hodnotenia, v ktorej podáva žiadosť, ďalej inštitucionálnu úroveň (či je žiadosť podávaná za celú inštitúciu, alebo len jej súčasť), svoje meno (meno zodpovednej osoby, ktorá podáva za danú inštitúciu žiadosť) a takisto názov samotnej inštitúcie.

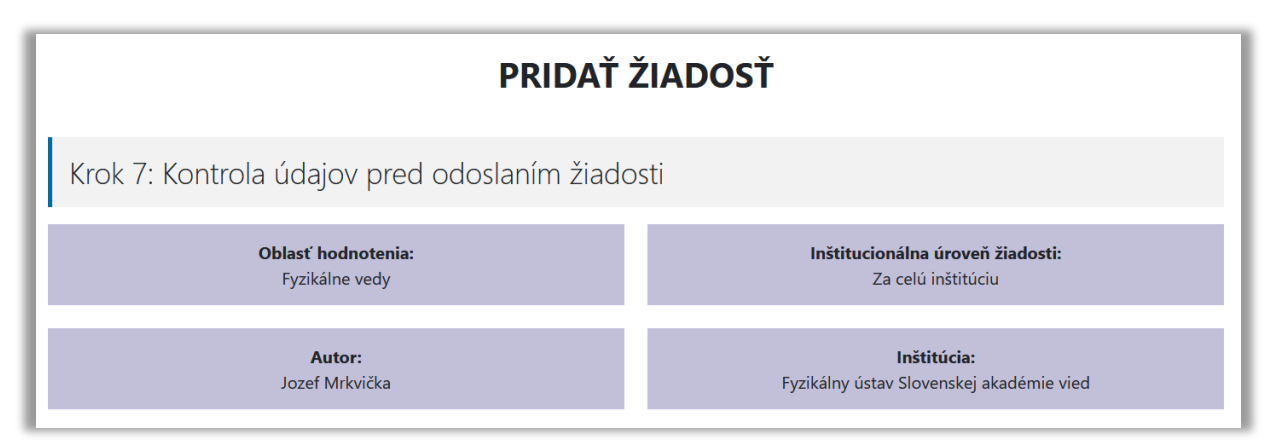

Obrázok 21: Ukážka základných vlastností žiadosti v siedmom kroku.

V dolnej časti rozhrania môže žiadateľ prepínať medzi tromi prehľadmi (detailnejšie sú opísané v ďalšej časti tohto dokumentu):

- 5.7.1 Zamestnanci
- 5.7.2 Zoznam výstupov
- 5.7.3 Konečný zoznam výstupov

Po skontrolovaní všetkých údajov žiadateľ definitívne odosiela žiadosť kliknutím na tlačidlo **Odoslať žiadosť.** 

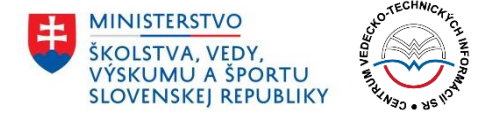

| Ak sú všetky údaje v poriadku, dokončite proces kliknutím na tlačidlo Odoslať žiadosť. Ak potrebujete urobiť úpravy, vráťte sa na predchádzajúce kroky<br>pomocou tlačidla Predchádzajúci. |                |                 |  |  |
|----------------------------------------------------------------------------------------------------|----------------|-----------------|--|--|
| PREDCHÁDZAJÚCI                                                                                                    | ULOŽIŤ ŽIADOSŤ | ODOSLAŤ ŽIADOSŤ |  |  |

Obrázok 22: Ukážka rozhrania pre definitívne odoslanie žiadosti.

#### 5.7.1 Zamestnanci

V tomto prehľade je k dispozícii zoznam všetkých zadaných zamestnancov. Pri každom zamestnancovi sú uvedené nasledujúce informácie:

- meno a priezvisko,
- hyperlink na CRZ,
- skutočnosť, či sa daný zamestnanec zahrňuje do hodnotenia (v prípade, že sa nezahrňuje, tak aj dôvod, z akého nie je do hodnotenia zaradený),
- označenie, či sa jedná o mladého zamestnanca.

Pri každom zamestnancovi je v pravej časti uvedený zoznam jeho piatich výstupov vo forme odkazu na daný výstup. Každý z výstupov je navyše doplnený priradenou hodnotou poradia a ďalšími informáciami, ktoré žiadateľ zadával v časti 5.5 Krok 5: Predbežný zoznam výstupov tvorivej činnosti.

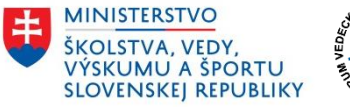

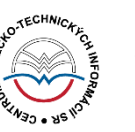

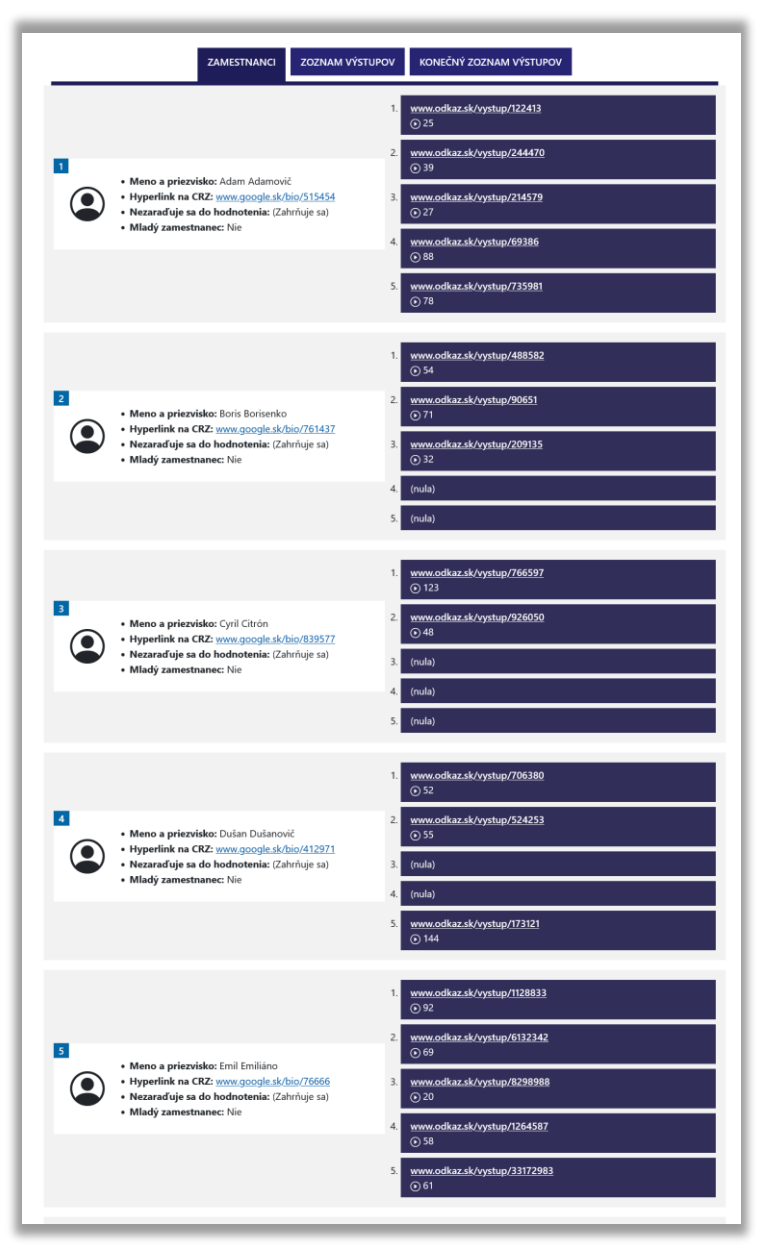

Obrázok 23: Ukážka prehľadu zamestnancov v siedmom kroku.

#### 5.7.2 Zoznam výstupov

V druhom z ponúkaných prehľadov má žiadateľ možnosť skontrolovať zoznam všetkých zadaných výstupov. Pri každom z výstupov vypísaných v tvare odkazu je k dispozícii autor, hodnota poradia výstupu a ďalšie informácie uvedené v časti 5.5 Krok 5: Predbežný zoznam výstupov tvorivej činnosti.

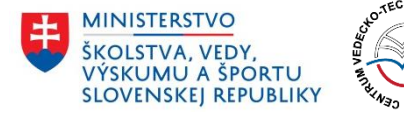

| ZAMESTNANCI ZOZNAM VÝSTUPOV KONEČNÝ ZOZNAM VÝSTUPOV                                               |
|---------------------------------------------------------------------------------------------------|
| Výstup č. 2 od zamestnanca <b>Gerhard Gerhardský</b> :<br>www.odkaz.sk/vystup/121233<br>© 691     |
| Výstup č. 4 od zamestnanca <b>Gerhard Gerhardský</b> :<br>www.odkaz.sk/vystup/811289<br>⊙ 178     |
| Výstup č. 5 od zamestnanca <b>Dušan Dušanovič</b> :<br><u>www.odkaz.sk/vystup/173121</u><br>⊙ 144 |
| Výstup č. 5 od zamestnanca <b>František Ferkovič</b> :<br>www.odkaz.sk/vystup/659277<br>⊙ 132     |
| Výstup č. 1 od zamestnanca <b>Cyril Citrón</b> :<br><u>www.odkaz.sk/vystup/766597</u><br>() 123   |
| Výstup č. 3 od zamestnanca <b>Gerhard Gerhardský</b> :<br>www.odkaz.sk/vystup/336558<br>⊙ 95      |
| Výstup č. 1 od zamestnanca <b>Emil Emiliáno</b> :<br>www.odkaz.sk/vystup/1128833<br>⊙ 92          |
| Výstup č. 4 od zamestnanca <b>Adam Adamovič</b> :<br>www.odkaz.sk/vystup/69386<br>⊙ 88            |
| Výstup č. 5 od zamestnanca <b>Adam Adamovič</b> :<br><u>www.odkaz.sk/vystup/735981</u><br>⊙ 78    |
| Výstup č. 2 od zamestnanca <b>Boris Borisenko</b> :<br>www.odkaz.sk/vystup/90651<br>③ 71          |
| Výstup č. 2 od zamestnanca Emil Emiliáno:         www.odkaz.sk/vystup/6132342         () 69       |
| Výstup č. 5 od zamestnanca <b>Emil Emiliáno</b> :<br>www.odkaz.sk/vystup/33172983<br>⊙ 61         |
| Výstup č. 1 od zamestnanca Gerhard Gerhardský:         www.odkaz.sk/vystup/898916         ③ 60    |
| Výstup č. 4 od zamestnanca <b>Emil Emiliáno</b> :<br>www.odkaz.sk/vystup/1264587<br>⊙ 58          |

Obrázok 24: Ukážka zoznamu všetkých výstupov v siedmom kroku.

#### 5.7.3 Konečný zoznam výstupov

V poslednom ponúkanom prehľade je potrebné, aby žiadateľ skontroloval konečný zoznam najviac 25 vybraných výstupov, ktoré budú zaradené do hodnotenia žiadosti. V hornej časti tohto prehľadu sú uvedené **Kritériá**, ktoré žiadateľ zadal v časti 5.4 Krok 4: Kritériá a počet skupín výstupov.

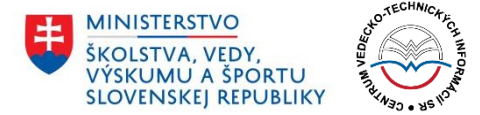

Dolná časť potom zobrazuje jednotlivé výstupy rozdelené do vopred zadaného počtu skupín. Každá skupina je označená jedinečnou farbou. Výstupy, ktoré sú súčasťou konečného výberu sú označené zelenou ikonkou so symbolom fajočky. Výstupy, ktoré nie sú súčasťou konečného výberu sú označené červenou prekríženou ikonkou.

|                                              |                                                                         | KONECNY ZOZNAM VYSTUPOV                                                                              |
|----------------------------------------------|-------------------------------------------------------------------------|----------------------------------------------------------------------------------------------------|
| xt s kritériami. Výstupy sme rozdelili d     | KRIT                                                                    | ÉRIÁ<br>ednotlivých výstupov bola vypočítaná na základe počtu ohlasov a klasifikácie                 |
| ıblikačnej činnosti.                         |                                                                         |                                                                                                    |
| Výstup č. 2 od zamestna<br>www.odkaz.sl      | nca <b>Gerhard Gerhardský</b> :<br>/ <del>/vystup/121233</del><br>691   | Výstup č. 1 od zamestnanca <b>Emil Emiliáno</b> :<br>www.odkaz.sk/vystup/1128833<br>© 92             |
| Výstup č. 4 od zamestna<br>www.odkaz.sk<br>© | nca <b>Gerhard Gerhardský</b> :<br><u>/vystup/811289</u><br>178         | Výstup č. 4 od zamestnanca Adam Adamovič:<br>www.odkaz.sk/vystup/69386<br>© 88                       |
| Výstup č. 5 od zamestu<br>www.odkaz.sk       | nanca <b>Dušan Dušanovič</b> :<br>/ <u>/vystup/173121</u><br>144        | Výstup č. 5 od zamestnanca Adam Adamovič:<br>www.odkaz.sk/vystup/735981<br>© 78                      |
| Výstup č. 5 od zamestr<br>www.odkaz.sk<br>©  | anca <b>František Ferkovič</b> :<br>/ <u>vystup/659277</u><br>132       | Výstup č. 2 od zamestnanca Boris Borisenko:<br>www.odkaz.sk/vystup/90651<br>© 71                     |
| Výstup č. 1 od zam<br>www.odkaz.sk           | estnanca <b>Cyril Citrón</b> :<br>/ <u>/vystup/766597</u><br>123        | Výstup č. 2 od zamestnanca Emil Emiliáno:<br>www.odkaz.sk/vystup/6132342<br>© 69                     |
| Výstup č. 3 od zamestna<br>www.odkaz.sk<br>@ | nca <b>Gerhard Gerhardský</b> :<br>/ <del>/yystup/336558</del><br>) 95  | Výstup č. 5 od zamestnanca Emil Emiliáno:<br>www.odkaz.sk/vystup/33172983<br>© 61                    |
| Výstup č. 1 od zamestna<br>www.odkaz.sk      | nca <b>Gerhard Gerhardský</b> :<br>/ <u>vystup/898916</u><br>) 60       | Výstup č. 2 od zamestnanca <b>Cyril Citrón</b> :<br><u>www.odkaz.sk/vystup/926050</u><br><u>©</u> 48 |
| Výstup č. 4 od zame<br>www.odkaz.sk          | stnanca <b>Emil Emiliáno</b> :<br>/ <u>vystup/1264587</u><br>) 58       | Výstup č. 2 od zamestnanca Adam Adamovič:<br>www.odkaz.sk/vystup/244470<br>© 39                      |
| Výstup č. 2 od zamestr<br>www.odkaz.sk       | nanca <b>Dušan Dušanovič</b> :<br>/ <u>/vystup/524253</u><br>) 55       | Výstup č. 3 od zamestnanca Boris Borisenko:<br>www.odkaz.sk/vystup/209135<br>© 32                    |
| Výstup č. 1 od zamest<br>www.odkaz.sk        | nanca <b>Boris Borisenko</b> :<br>/ <del>/vystup/488582</del><br>) 54   | Výstup č. 4 od zamestnanca František Ferković<br>www.odkaz.sk/vystup/897783<br>③ 30                  |
| Výstup č. 1 od zamesti<br>www.odkaz.sk       | nanca <b>Dušan Dušanovič</b> :<br>/ <del>/vystup/706380</del><br>) 52   | Výstup č. 3 od zamestnanca Adam Adamovič:<br>www.odkaz.sk/vystup/214579<br>© 27                      |
| Výstup č. 2 od zamestn<br>www.odkaz.sk       | anca <b>František Ferkovič</b> :<br>/ <del>/vystup/241021</del><br>) 50 |                                                                                                    |

Obrázok 25: Ukážka konečného zoznamu výstupov v siedmom kroku.

#### 5.8 Odoslanie žiadosti

Po kliknutí na tlačidlo **Odoslať žiadosť** je žiadosť odoslaná a posunutá príslušnému spracovateľovi. Žiadateľ je o úspešnom odoslaní informovaný hlásením na obrazovke.

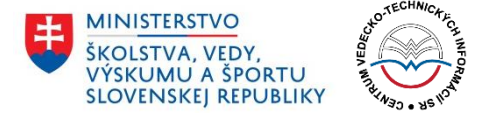

|                                     | PRIDAŤ ŽIADOSŤ   |
|-------------------------------------|------------------|
| Ďakujeme                            |                  |
| Vaša žiadosť bola úspešne odoslaná! |                  |
|                                     | SPÄŤ NA NÁSTENKU |

Obrázok 26: Obrazovka po úspešnom odoslaní žiadosti.

Po úspešnom odoslaní žiadosti sa používateľ vráti na Nástenku kliknutím na modré tlačidlo **Späť na nástenku**. V prehľade bude jeho žiadosť figurovať s novým stavom: *Nová*.

V prípade, že sa jednalo o žiadosť, ktorá už v minulosti bola odosielaná a spracovateľ ju žiadateľovi vrátil na dopracovanie, žiadosť po odoslaní dostane stav: *Upravená*.

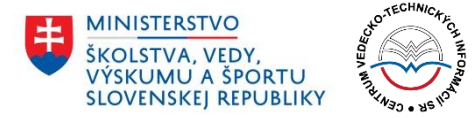

**Centrum vedecko-technických informácií SR** Lamačská cesta 8A, 840 05 Bratislava

6) 6 Úprava žiadosti.

| č. | Meno                                                     | Posledná<br>úprava     | Oblasť<br>hodnotenia | Inštitúcia<br>(Inštitucionálna úroveň<br>žiadosti) | Autor                                    | Stav           | Možnosti                            |
|----|----------------------------------------------------------|------------------------|----------------------|----------------------------------------------------|------------------------------------------|----------------|-------------------------------------|
| 1  | #372 / Matematické vedy –<br>Žiadosť 2022-06-21 12:19:43 | 2022-06-21<br>11:22:42 | Matematické<br>vedy  | Univerzita Mateja Bela<br>(Za celú inštitúciu)     | Testovací Žiadateľ,<br>ziadatel@email.sk | Čaká na úpravu | ZOBRAZIŤ ŽIADOSŤ<br>UPRAVIŤ ŽIADOSŤ |

Obrázok 6: Možnosti Zobraziť žiadosť a Upraviť žiadosť v stave žiadosti Čaká na úpravu.

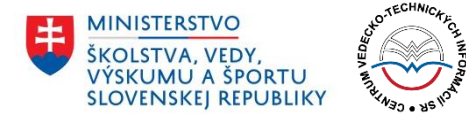

#### 4.6.2 Požiadať o hodnotenie

Možnosť **Požiadať o hodnotenie** slúži na otvorenie formulára pre nahrávanie súborov konečných výstupov. Zobrazuje sa v dvoch prípadoch:

- 1) Žiadosť je v stave **Schválená** používateľ (žiadateľ) dokončil proces podávania žiadosti a táto bola spracovateľom schválená
- 2) Žiadosť je v stave Zamietnutá na hodnotenie používateľ (žiadateľ) dokončil proces nahrávania súborov konečných výstupov, ale urobil v ňom chybu a žiadosť mu bola spracovateľom vrátená na opätovné nahratie súborov.

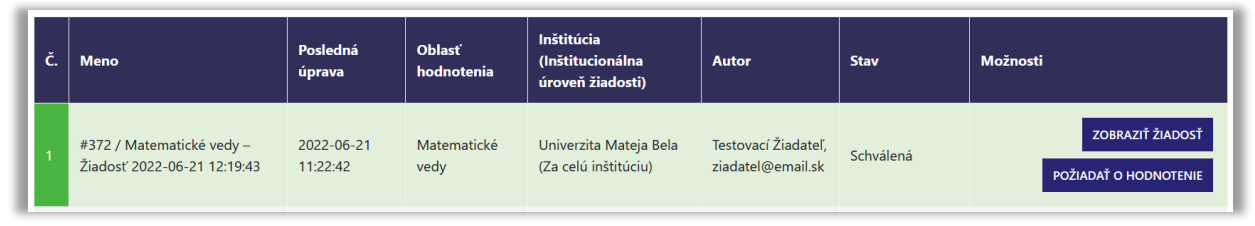

Obrázok 7: Možnosti Zobraziť žiadosť a Požiadať o hodnotenie pri stave žiadosti Schválená.

#### 4.6.3 Zobraziť žiadosť

Možnosť **Zobraziť žiadosť** slúži na zobrazenie konkrétnej žiadosti (pokiaľ k nej má používateľ prístupové práva, t. j. je autorom tejto žiadosti, alebo je súčasťou inštitúcie, za ktorú bola táto žiadosť podaná).

V prípade, že sa používateľ pokúsi otvoriť žiadosť, ku ktorej nemá prístup (napríklad uhádnutím URL adresy alebo identifikačného čísla žiadosti), žiadosť sa mu nezobrazí. Používateľ je v takomto prípade upozornený chybovým hlásením, že k danej žiadosti nemá prístup.

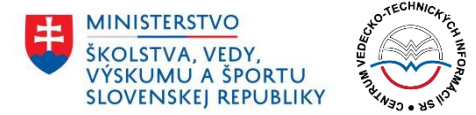

## 5 Pridávanie žiadosti

Pridávanie žiadosti je samotný proces podávania žiadosti zo strany žiadateľa. Proces sa skladá z celkovo siedmich krokov. V každom kroku je žiadateľ informovaný, aké údaje je potrebné vyplniť. V prípade nesprávneho alebo neúplného vyplnenia údajov sú zobrazované chyby.

## 5.1 Krok 1: Oblasť hodnotenia a inštitucionálna úroveň žiadosti

V prvom kroku žiadateľ vyberá oblasť hodnotenia, ktorej sa týka jeho žiadosť a taktiež jej inštitucionálnu úroveň:

- Oblasť hodnotenia jeden z 28 vedných odborov, ktorého sa žiadosť týka.
- Inštitucionálna úroveň žiadosti žiadosť je možné podať za celú inštitúciu, alebo za jej súčasť.
- Názov súčasti inštitúcie v prípade, že žiadateľ uvedie, že žiadosť je podávaná za súčasť inštitúcie, je potrebné vyplniť názov tejto súčasti (napr. fakulta vysokej školy).

| <b>Verifica</b><br>Periodické hodnotenie     | tion of Excellence i<br>výskumnej, vývojovej, umelec                        | <b>n Research</b><br>kej a ďalšej tvorivej činnosti |
|----------------------------------------------|-----------------------------------------------------------------------------|-----------------------------------------------------|
|                                              | PRIDAŤ ŽIADOSŤ                                                              |                                                     |
| Krok 1: Oblasť hodnotenia                    | a inštitucionálna úroveň žiadosti                                           |                                                     |
| Prosím vyberte oblasť hodnotenia a inštituci | pnálnu úroveň žiadosti.                                                     |                                                     |
| Oblasť hodnotenia*                           |                                                                             |                                                     |
| Prosím vyberte                               |                                                                             | ~                                                   |
| Inštitucionálna úroveň žiadosti*             |                                                                             |                                                     |
| Prosím vyberte                               |                                                                             | ~                                                   |
| SPÄŤ NA NÁSTENKU                             |                                                                             | ĎALEJ                                               |
| PLÁN [OBNOVY]                                | MINISTERSTVO<br>ŠKOLSTVA, VEDY,<br>VÝSKUMU A ŠPORTU<br>SLOVENSKEJ REPUBLIKY | Financovaný<br>Európskou úniou<br>NextGenerationEU  |

Obrázok 8: Prvý krok pridávania žiadosti.

V prípade, že používateľ nevyplní niektoré z vyššie uvedených polí, systém ho na to upozorní zobrazením chybového hlásenia. Používateľovi nie je sprístupnený ďalší krok, pokiaľ nevyplní všetky potrebné údaje.

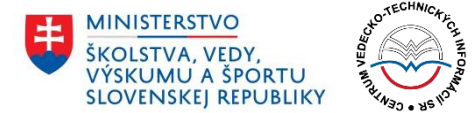

## 5.2 Krok 2: Údaje o zamestnancoch

V druhom kroku žiadateľ zadáva údaje o zamestnancoch, ktorých sa týka jeho žiadosť. Údaje je potrebné vyplniť pre aspoň päť zamestnancov.

| Verification of Excellence in Research<br>Periodické hodnotenie výskumnej, vývojovej, umeleckej a ďalšej tvorivej činnosti |
|----------------------------------------------------------------------------------------------------|
| PRIDAŤ ŽIADOSŤ                                                                                                    |
| Krok 2: Údaje o zamestnancoch                                                                                              |
| Prosím vložte údaje o zamestnancoch. Je potrebné ich vyplniť aspoň pre platich zamestnancov.                               |
| Zamestnanec č. 1 Meno a priezvisko*                                                                                        |
| Nezarađuje sa do hodnotenia                                                                                                |
| □ Mladý zamestnanec<br>Zamestnanec č. 2                                                                                    |
| Meno a priezvisko*                                                                                                    |
| I Nezaraduje sa do hodnotenia I Mladý zamestnanec                                                                          |
| Zamestnanec č. 3<br><sup>Meno a</sup> priezvisko*                                                                          |
| │ Nezarađuje sa do hodnotenia │ Mladý zamestnanec                                                                          |
| Zamestnanec č. 4<br>Meno a priezvisko*                                                                                     |
| Nezarađuje sa do hodnotenia     Nijedvi zamestnanac                                                                        |
| Zamestnanec č. 5<br>Meno a priezvisko*                                                                                     |
| Nezarađuje sa do hodnotenia                                                                                                |
| Mładý zamestnanec      PRIDAŤ ZAMESTNANCA                                                                                  |
| PREDCHÁDZAJÚCI ĎALEJ                                                                                                    |
|                                                                                                    |
|                                                                                                    |
| PLÁN [OBNOVY]<br>MINISTERSTVO<br>SKOLSTVA. VEDV.<br>VSKUMU A ŠPORTU<br>SLOVENSKEJ REPUBLIKY                                |
| © 2022 Centrum vedecko-technických informácií Slovenskej republiky.                                                        |

Obrázok 9: Druhý krok podávania žiadosti.

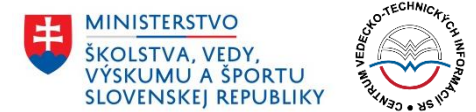

Počet zamestnancov je možné navýšiť pomocou šedého tlačidla **Pridať zamestnanca**, ktoré sa nachádza v spodnej časti formulára. Viac informácii k pridaniu ďalšieho zamestnanca je k dispozícii v časti 5.2.2 Pridanie ďalšieho zamestnanca.

| Zamestnanec č. 5<br>Meno a priezvisko* |  |
|----------------------------------------|--|
| Nezaraďuje sa do hodnotenia            |  |
| Mladý zamestnanec                      |  |
| PRIDAŤ ZAMESTNANCA                     |  |

Obrázok 10: Pozícia tlačidla pre pridanie ďalšieho zamestnanca.

Žiadosť je však možné podať aj s menším počtom zamestnancov. V takomto prípade treba postupovať podľa pokynov, ktoré sú k dispozícii v časti 5.2.3 Podávanie žiadosti s menej ako piatimi zamestnancami.

#### 5.2.1 Vyplnenie údajov o zamestnancoch

Ku každému zamestnancovi je možné vyplniť nasledujúce údaje:

- Meno a priezvisko meno a priezvisko zamestnanca (povinný údaj).
- Hyperlink na CRZ odkaz na profil zamestnanca v Centrálnom registri zamestnancov (poznámka: pole pre tento údaj sa nezobrazuje, pokiaľ je žiadateľom verejná výskumná inštitúcia, pre ostatné inštitúcie je tento údaj povinný).
- Nezaraďuje sa do hodnotenia možnosť označiť, že sa daný zamestnanec nebude zaraďovať do hodnotenia. V prípade zvolenia tejto možnosti je potrebné vybrať jeden z piatich dôvodov nezaradenia:
  - 1 zamestnanec bol práceneschopný z dôvodu choroby alebo úrazu (najmenej dva roky kumulatívne),
  - **2** zamestnanec bol na materskej alebo rodičovskej dovolenke (najmenej dva roky kumulatívne),
  - 3 zamestnanec opatroval osobu s ťažkým zdravotným postihnutím (najmenej dva roky kumulatívne),
  - 4 zamestnanec poskytoval starostlivosť dieťaťu s dlhodobo nepriaznivým zdravotným stavom (najmenej dva roky kumulatívne),
  - 5 zamestnanec bol zaradený do hodnotenia na inej inštitúcii,
  - 6 chyba (využíva sa v prípade, že bolo vo formulári vygenerovaných viac zamestnancov ako bolo potrebné).
- Mladý zamestnanec možnosť označiť, že daný zamestnanec je mladý. Pre takéhoto zamestnanca je možné v nasledujúcom kroku vybrať menší počet výstupov vedeckej činnosti.

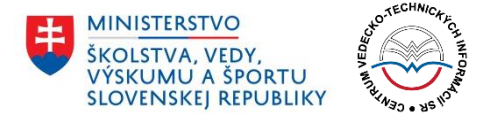

#### 5.2.2 Pridanie ďalšieho zamestnanca

V základnom stave je formulár pripravený pre piatich zamestnancov. V prípade, že potrebujete v žiadosti uviesť vyšší počet zamestnancov, môžete tak urobiť pomocou šedého tlačidla *Pridať zamestnanca*. Následne sa vygenerujú prázdne polia určené pre údaje o ďalšom zamestnancovi.

| Zamestnanec č. 6<br>Meno a priezvisko* |  |
|----------------------------------------|--|
| Nezaraďuje sa do hodnotenia            |  |
| Mladý zamestnanec                      |  |

Obrázok 11: Vygenerovaná časť formulára pre pridanie údajov pre ďalšieho zamestnanca.

V prípade, že žiadateľ pridá zamestnanca navyše a tento je nad reálny počet zamestnancov, je možné takéhoto zamestnanca označiť ako chybu. Stačí označiť zaškrtávacie políčko *Nezaraďuje sa do hodnotenia* a zo zoznamu vybrať dôvod číslo 6 – chyba.

5.2.3 Podávanie žiadosti s menej ako piatimi zamestnancami

V druhom kroku procesu je potrebné uviesť údaje aspoň o piatich zamestnancoch. V prípade, že žiadateľ uvedie nižší počet zamestnancov, zobrazí sa mu chybové hlásenie.

Proces ale pripúšťa aj možnosť, že daná inštitúcia má nižší počet zamestnancov. V takomto prípade je potrebnú túto skutočnosť označiť pomocou zaškrtávacieho políčka umiestneného medzi modrým pruhom s informáciami pre Krok č.2 a nadpisom Zamestnanec č.1.

| Prosím vložte údaje o zamestnancoch. Je potrebné ich vyplniť aspoň pre piatich zamestnancov. |
|----------------------------------------------------------------------------------------------|
| Potrebujeme uviesť údaje o menej ako piatich zamestnancoch.                                  |
| Zamestnanec č. 1                                                                             |

Obrázok 12: Umiestnenie zaškrtávacieho políčka pre označenie žiadosti s menej ako piatimi zamestnancami.

Po zaškrtnutí tejto možnosti sa používateľovi zobrazí informácia, že danú žiadosť síce bude možné odoslať, ale nebude v nej možné uviesť vedecké výstupy. V prípade zvolenia tejto možnosti je potrebné uviesť informácie aspoň o jednom zamestnancovi.

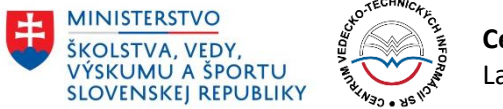

| Krok 2: Údaje o zamestnancoch                                                                                      |
|----------------------------------------------------------------------------------------------------|
| Prosím vložte údaje o zamestnancoch. Je potrebné ich vyplniť aspoň pre piatich zamestnancov.                       |
| Potrebujeme uviesť údaje o menej ako piatich zamestnancoch.                                                        |
| V prípade uvedenia informácií o menej ako piatich zamestnancoch bude žiadosť odoslaná bez možnosti uviesť výstupy. |

Obrázok 13: Zobrazenie informácie pri žiadosti s menej ako piatimi zamestnancami.

V prípade, že používateľ zvolí možnosť nižšieho počtu zamestnancov, je žiadosť po dokončení druhého kroku odoslaná na spracovanie a žiadateľ v nej už nemá možnosť urobiť úpravy, pokiaľ o to nie je požiadaný spracovateľom. Ten mu môže žiadosť vrátiť na doplnenie alebo opravu.

#### 5.3 Krok 3: Výstupy zamestnancov

V treťom kroku procesu pridávania žiadosti je nutné vyplniť výstupy jednotlivých zamestnancov. Portál vygeneruje pre každého zamestnanca päť výstupov. Ku každému z nich je možné zadať dva typy údajov

- Hyperlink na výstup URL adresa odkazujúca na informácie o výstupe (nie na samotný výstup ako dokument, ale len záznam o výstupe, t. j. odkaz na publikáciu z databázy CERPČ Centrálny register publikačnej činnosti, pre umelecké výstupy sa pripúšťa aj ID výstupu z internej databázy v tvare EUCAXXXXX, kde X predstavuje unikátne číslo priradené výstupu),
- Interdisciplinárny výstup možnosť zaškrtnúť, že daný výstup pokrýva viac ako jednu vednú oblasť, za ktorú je podávaná kompletná žiadosť (ďalšie vedné oblasti sa vyberajú zo zoznamu, je možné vybrať ľubovoľný počet vedeckých oblastí).

#### 5.3.1 Chybové hlásenia pri zadávaní výstupov

Portál upozorní žiadateľa na nesprávne uvedený výstup v týchto prípadoch:

- URL v nesprávnom formáte pokiaľ zadaný hyperlink na výstup nie je platnou webovou adresou.
- Výstup sa opakuje pokiaľ žiadateľ uvedie rovnaký výstup pri viacerých zamestnancoch.
- Výstup je súčasťou inej žiadosti pokiaľ je zadaný výstup súčasťou inej žiadosti a bol v nej vybraný medzi množinu konečných výstupov.
- Je uvedených menej ako 5 výstupov pokiaľ žiadateľ uviedol spolu menej ako päť výstupov.
- **Nebola zvolená vedná oblasť** pokiaľ žiadateľ zvolil pri niektorom z výstupov, že sa jedná o interdisciplinárny výstup, ale nezvolil žiadnu z dostupných vedných oblastí.

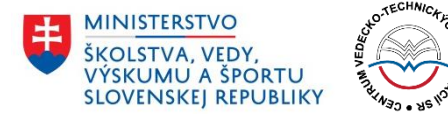

**Centrum vedecko-technických informácií SR** Lamačská cesta 8A, 840 05 Bratislava

Duplicitný odkaz zamestnanca číslo 5 - výstup číslo 1 (Rovnaký odkaz existuje pre zamestnanca číslo 4 - výstup číslo 5)!

Prosím vyberte oblasť hodnotenia pre zamestnanca číslo 2 - výstup číslo 2!

Krok 3: Výstupy zamestnancov

Prosím vyplňte odkazy na výstupy zamestnancov.

Obrázok 14: Ukážka chybových hlásení po vložení vstupov v kroku 3.

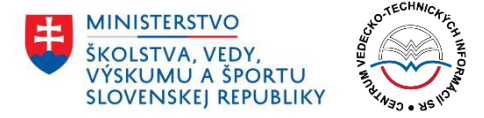

## 5.4 Krok 4: Kritériá a počet skupín výstupov

Vo štvrtom kroku žiadateľ vypĺňa kritériá, podľa ktorých zoradí jednotlivé výstupy a vyberie počet skupín. Portál v ďalších krokoch automaticky rozdelí výstupy do zadaného počtu skupín.

| Prosím stručne opíšte kritériá na zorader | nie výstupov a vyberte počet skupín, do ktorých sa výstupy rovnomerne | rozdelia. |
|-------------------------------------------|-----------------------------------------------------------------------|-----------|
| itériá                                    |                                                                       |           |
| u môže žiadateľ uviesť kritériá, podľa    | ktorých rozdelí výstupy do jednotlivých skupín.                       |           |
|                                           |                                                                       |           |
|                                           |                                                                       |           |
|                                           |                                                                       |           |
| očet skupín*                              |                                                                       |           |

Obrázok 15: Krok 4 s textovým poľom pre zadanie kritérií a výberom počtu skupín.

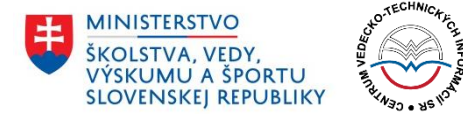

## 5.5 Krok 5: Predbežný zoznam výstupov tvorivej činnosti

V piatom kroku žiadateľ hodnotí každý zo zadaných výstupov. Všetkým výstupom je nutné priradiť jedinečné celočíselné hodnotenie na základe žiadateľom vybraných kritérií a metodológie, ktoré opísal v predchádzajúcom kroku. Žiadateľ má možnosť k číselnej hodnote poskytnúť aj doplňujúce informácie prostredníctvom textového poľa **Viac informácií**.

|             | Krok 5: Predbežný zoznan                                                                                                    | rok 5: Predbežný zoznam výstupov tvorivej činnosti |                 |  |  |  |
|-------------|----------------------------------------------------------------------------------------------------|----------------------------------------------------|-----------------|--|--|--|
| P<br>r<br>V | Prosim ohodnotte vystupy celociselnymi hodnotami na zaklade vasich kriterir a metodologie. Výstupy budú automaticky zoradené zostupne od<br>najvyššej hodnoty po najnižšiu. Do poľa Viac informácii je možné ku každému výstupu uviesť poznámku. Ak si chcete priebežne pozrieť zoradenie<br>výstupov, kliknite na tlačidlo Zoradiť výstupy. |                                                    |                 |  |  |  |
| 1.          | ZORADIŤ VÝSTUPY<br>Výstup č. 1 od zamestnanca Adam<br>Adamovič:<br>www.odkaz.sk/vystup/122413                                                                                                    | Hodnota poradia*                                   | Viac informácií |  |  |  |
| 2.          | Výstup č. 2 od zamestnanca Adam<br>Adamovič:<br>www.odkaz.sk/vystup/244470                                                                                                    | Hodnota poradia*                                   | Viac informácií |  |  |  |
| 3.          | Výstup č. 3 od zamestnanca Adam<br>Adamovič:<br>www.odkaz.sk/vystup/214579                                                                                                    | Hodnota poradia*                                   | Viac informácií |  |  |  |
| 4.          | Výstup č. 4 od zamestnanca <b>Adam</b><br>Adamovič: <u>www.odkaz.sk/wstup/69386</u>                                                                                                    | Hodnota poradia*                                   | Viac informácií |  |  |  |

Obrázok 16: Piaty krok s poľami Hodnota poradia a Viac informácií pre každý z výstupov.

Výstupy sú po ohodnotení automaticky zoradené vzostupne – to znamená od výstupu s najvyšším hodnotením až po výstup s najnižším. Žiadateľ si má možnosť pozrieť priebežné poradie kliknutím na šedé tlačidlo **Zoradiť výstupy**. Výstupy sú ale zoradené len v tom prípade, ak už každému z nich bolo priradené celočíselné hodnotenie.

V prípade, že žiadateľ nepriradil niektorému z výstupov hodnotenie alebo má viac výstupov hodnotenie rovnaké, je na toto pri zoradení výstupov alebo pokračovaní na ďalší krok upozornený chybovým hlásením.

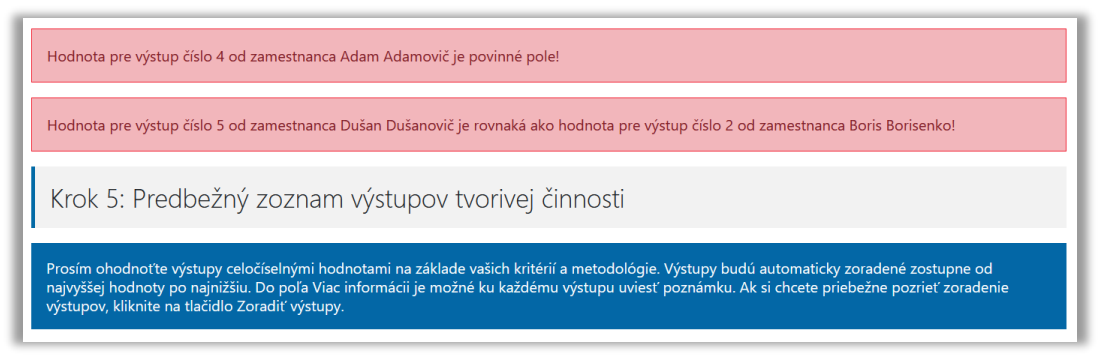

Obrázok 17: Ukážka chybových hlásení v piatom kroku pridávania žiadosti.

Telefón: +421 2 69253 102 Fax: +421 2 69253 180 Bankové spojenie: IBAN: SK05 8180 0000 0070 0006 4743 SWIFT (BIC) kód: SPSRSKBA IČO: 00151882 DIČ: 2020798395 IČ DPH: SK2020798395 www.cvtisr.sk

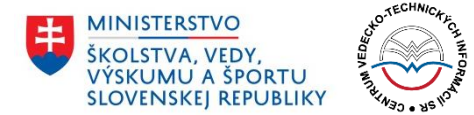

## 5.6 Krok 6: Konečný výber výstupov tvorivej činnosti

V tomto kroku žiadateľ vyberá výstupy tvorivej činnosti, ktoré budú predložené na hodnotenie. Výstupy sú rovnomerne zoradené do počtu skupín zadaného v kroku 4. Žiadateľ vyberá maximálne 25 výstupov.

|                                                                                                    | PRIDAŤ ŽIADOSŤ                                                                                                    |                                                                                                    |
|----------------------------------------------------------------------------------------------------|----------------------------------------------------------------------------------------------------|----------------------------------------------------------------------------------------------------|
| Krok 6: Konečný výber výstup                                                                                                    | ov tvorivej činnosti                                                                                                    |                                                                                                    |
| Prosím vyberte výsledný počet výstupov tvorivej e                                                                                      | iinnosti.                                                                                                    |                                                                                                    |
| Prosím vyberte presne 20 výstupov.                                                                                                    |                                                                                                    |                                                                                                    |
| Počet prázdnych výstupov: 5                                                                                                    | Počet vybraných výstupov: 17                                                                                                    | Počet zostávajúcich výstupov: 3                                                                                                    |
| <ul> <li>Výstup č. 2 od zamestnanca Gerhard<br/>Gerhardský: www.odkaz.sk/vystup<br/>/121233</li> <li>6691</li> </ul>                   | <ul> <li>□ Výstup č. 1 od zamestnanca Emili<br/>Emiliáno: <u>www.odkaz.sk/wystup</u><br/>/1128833</li> <li>© 92</li> <li>①</li> </ul> | <ul> <li>Výstup č. 1 od zamestnanca Gerhard<br/>Gerhardský: www.odkaz.sk/vystup<br/>/898916</li> <li>60</li> <li>0</li> </ul>          |
| <ul> <li>Výstup č 4 od zamestnanca Gerhard<br/>Gerhardský: www.odkaz.sk/vystup<br/>/811289</li> <li>178</li> </ul>                     | <ul> <li>Výstup č. 4 od zamestnanca Adam<br/>Adamovič: www.odkaz.sk/vystup<br/>/69386</li> <li>88</li> <li>0</li> </ul>               | <ul> <li>↓ Výstup č. 4 od zamestnanca Emil<br/>Emiliáno: www.odkaz.sk/vystup<br/>/1264587</li> <li>⊙ 58</li> <li>⊙</li> </ul>          |
| <ul> <li>Výstup č 5 od zamestnanca Dušan<br/>Dušanovič www.odkaz.sk/vystup<br/>//173121</li> <li>0 144</li> </ul>                      | <ul> <li>Výstup č. 5 od zamestnanca Adam<br/>Adamovič www.odkaz.sk/vystup<br/>(735981</li> <li>78</li> <li>78</li> </ul>              | <ul> <li>Výstup č. 2 od zamestnanca Dušan<br/>Dušanovič: www.odkaz.sk/vystup<br/>/524253</li> <li>S5</li> </ul>                        |
| <ul> <li>Výstup č. 5 od zamestnanca František<br/>Ferkovič: www.odkaz.sk/vystup/659277</li> <li>0 132</li> </ul>                       | <ul> <li>Výstup č. 2 od zamestnanca Boris</li> <li>Borisenko: www.odkaz.sk/vystup</li> <li>/90651</li> <li>0 71</li> </ul>            | <ul> <li>Výstup č. 1 od zamestnanca Boris</li> <li>Borisenko: www.odkaz.sk/vystup</li> <li>/488582</li> <li>0 54</li> <li>0</li> </ul> |
| Výstup č. 1 od zamestnanca <b>Cyril</b> Citrón: www.odkaz.sk/vystup/766597 O 123 Výstup č. 3 od zamestnanca <b>Gerhard</b>             | <ul> <li>↓ Výstup č. 2 od zamestnanca Emil<br/>Emiliáno: www.odkaz.sk/vystup<br/>/6132342</li> <li>⊙ 69</li> <li>⊙</li> </ul>         | <ul> <li>Výstup č. 1 od zamestnanca Dušan<br/>Dušanović: <u>www.odkaz.sk/vystup</u><br/>/706380</li> <li>0 52</li> </ul>               |
| Gerhardský: www.odkaz.sk/vystup<br>/336558<br>© 95<br>©                                                                                | <ul> <li>☐ Výstup č. 5 od zamestnanca Emil<br/>Emiliáne: www.odkaz.sk/vystup<br/>/33172983</li> <li>⊙ 61</li> <li>⊙ 61</li> </ul>     | <ul> <li>Výstup č. 2 od zamestnanca František</li> <li>Ferkovič: www.odkaz.sk/vystup/241021</li> <li>S 50</li> </ul>                   |
| Výstup č. 2 od zamestnanca Cyril<br>Citrón: <u>www.odkaz.sk/vystup/926050</u><br>O 48<br>O                                             | <ul> <li>☐ Výstup č. 1 od zamestnanca Adam<br/>Adamovič: www.odkaz.sk/vystup<br/>/122413</li> <li>O 25</li> <li>①</li> </ul>          |                                                                                                    |
| <ul> <li>Výstup č. 2 od zamestnanca Adam<br/>Adamovič: www.odkaz.sk/vystup<br/>/244470</li> <li>39</li> </ul>                          | <ul> <li>Výstup č. 3 od zamestnanca František<br/>Ferkovič: www.odkaz.sk/vystup/57574</li> <li>24</li> </ul>                          |                                                                                                    |
| <ul> <li>Výstup č. 3 od zamestnanca Boris</li> <li>Borisenko: www.odkaz.sk/vystup</li> <li>/209135</li> <li>3 22</li> <li>O</li> </ul> | <ul> <li>☐ Výstup č. 5 od zamestnanca Gerhard<br/>Gerhardský: www.odkaz.sk/vystup<br/>(48329)</li> <li>◎ 21</li> <li>④</li> </ul>     |                                                                                                    |
| <ul> <li>Výstup č. 4 od zamestnanca František<br/>Ferkovič: www.odkaz.sk/vystup/897783</li> <li>O 30</li> <li>O</li> </ul>             | Uýstup č. 3 od zamestnanca Emil<br>Emiliáno: www.odkaz.sk/vystup<br>/8298988<br>© 20<br>©                                             |                                                                                                    |
| <ul> <li>Výstup č. 3 od zamestnanca Adam<br/>Adamovič www.odkaz.sk/vystup<br/>/214579</li> <li>27</li> </ul>                           | Výstup č. 1 od zamestnanca František<br>Ferkovič www.odkaz.sk/vystup/257538<br>© 1<br>①                                               |                                                                                                    |
| PREDCHÁDZAJÚCI                                                                                                    | ULOŽIŤ ŽIADOSŤ                                                                                                    | ĎALEJ                                                                                                    |

Obrázok 18: Ukážka rozdelenia výstupov do zadaného počtu skupín.

Telefón: +421 2 69253 102 Fax: +421 2 69253 180 Bankové spojenie: IBAN: SK05 8180 0000 0070 0006 4743 SWIFT (BIC) kód: SPSRSKBA IČO: 00151882 DIČ: 2020798395 IČ DPH: SK2020798395 www.cvtisr.sk

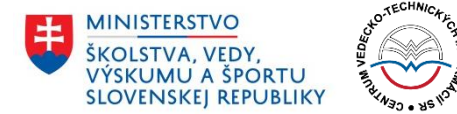

V prípade, že v danej inštitúcii pracujú aj zamestnanci, za ktorých nebolo možné uviesť výstupy a zároveň títo zamestnanci sú zaradení do hodnotenia, stávajú sa tieto ich prázdne výstupy tzv. nulovými výstupmi. Portál ich následne automaticky zaradí do konečného výberu podľa nasledujúceho pravidla: Za každé 4% nulových výstupov v zozname všetkých výstupov sa dostane do konečného zoznamu 25 výstupov jedna 0. Čiže, ak je 8% nulových výstupov, tak vo výslednom výbere 25 budú 2 nuly, ak je 12% nulových výstupov, do výsledného zoznamu 25 výstupov budú zaradené 3 nuly.

Spomínaný výpočet je realizovaný automaticky a žiadateľ vyberá len potrebný počet výstupov. O jednotlivých počtoch je informovaný v štatistickom riadku, kde sú uvedené tri údaje:

- **Počet prázdnych výstupov –** počet nulových výstupov.
- **Počet vybraných výstupov** počet výstupov, ktoré už žiadateľ označil na zaradenie do konečného zoznamu.
- **Počet zostávajúcich výstupov** počet výstupov, ktoré je ešte nutné označiť na zaradenie do konečného zoznamu.

| Prosím vyberte presne 20 výstupov. |                              |                                 |
|------------------------------------|------------------------------|---------------------------------|
| Počet prázdnych výstupov: <b>5</b> | Počet vybraných výstupov: 17 | Počet zostávajúcich výstupov: 3 |

Obrázok 19: Informácie o počte výstupov – požadované, prázdne, vybrané a zostávajúce.

Žiadateľ je povinný vybrať z každej skupiny aspoň jeden výstup. Pokiaľ tak neurobí alebo vyberie iný počet výstupov ako je požadované, systém ho na to upozorní chybovým hlásením.

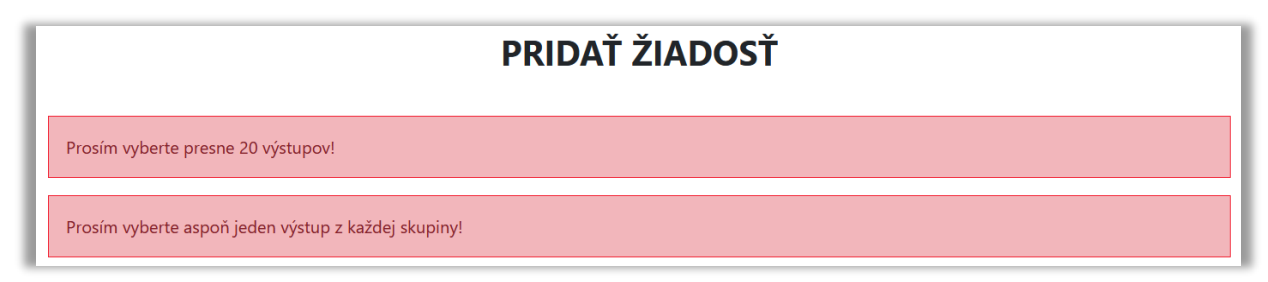

Obrázok 20: Ukážka chybových hlásení v šiestom kroku pridávania žiadosti.

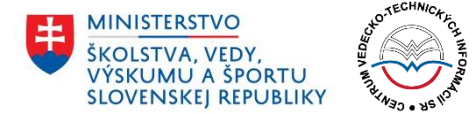

## 5.7 Krok 7: Kontrola údajov pred odoslaním žiadosti

V poslednom kroku má žiadateľ možnosť skontrolovať všetky údaje predtým, ako definitívne odošle žiadosť. Po odoslaní žiadosti už nie je možné vykonávanie ďalších úprav, pokiaľ spracovateľ nevráti žiadosť na ďalšie úpravy.

Rozhranie je v siedmom kroku podávania žiadosti rozdelené na niekoľko častí:

- Základné údaje o žiadosti
- Prehľad zamestnancov
- Zoznam všetkých výstupov
- Konečný zoznam výstupov

Základné údaje sú k dispozícii v hornej časti rozhrania. Žiadateľ tu má v prehľade uvedenú oblasť hodnotenia, v ktorej podáva žiadosť, ďalej inštitucionálnu úroveň (či je žiadosť podávaná za celú inštitúciu, alebo len jej súčasť), svoje meno (meno zodpovednej osoby, ktorá podáva za danú inštitúciu žiadosť) a takisto názov samotnej inštitúcie.

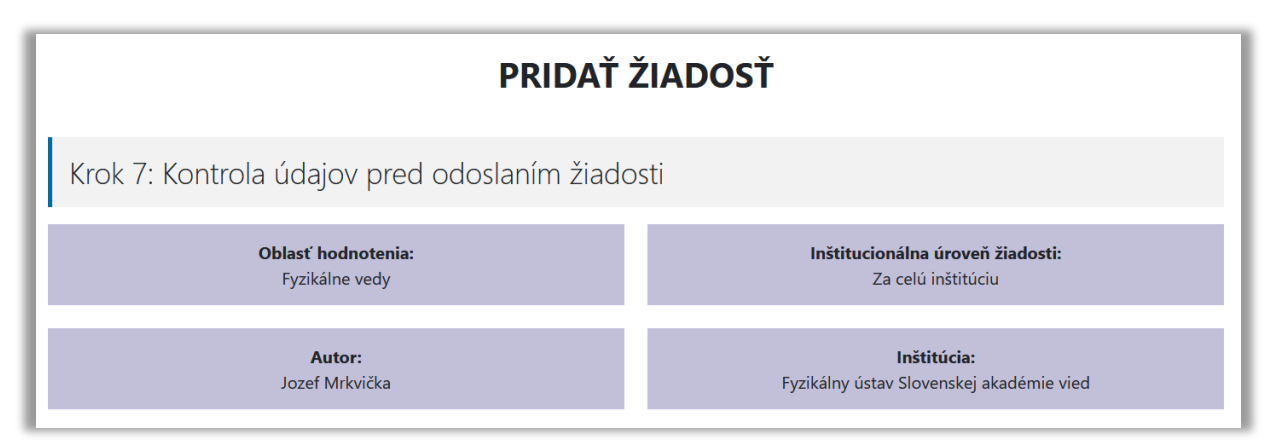

Obrázok 21: Ukážka základných vlastností žiadosti v siedmom kroku.

V dolnej časti rozhrania môže žiadateľ prepínať medzi tromi prehľadmi (detailnejšie sú opísané v ďalšej časti tohto dokumentu):

- 5.7.1 Zamestnanci
- 5.7.2 Zoznam výstupov
- 5.7.3 Konečný zoznam výstupov

Po skontrolovaní všetkých údajov žiadateľ definitívne odosiela žiadosť kliknutím na tlačidlo **Odoslať žiadosť.** 

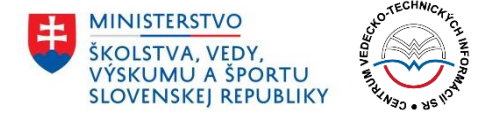

| Ak sú všetky údaje v poriadku, dokončite pro<br>pomocou tlačidla Predchádzajúci. | oces kliknutím na tlačidlo Odoslať žiadosť. Ak potrebujete urobi | iť úpravy, vráťte sa na predchádzajúce kroky |
|----------------------------------------------------------------------------------|------------------------------------------------------------------|----------------------------------------------|
| PREDCHÁDZAJÚCI                                                                   | ULOŽIŤ ŽIADOSŤ                                                   | ODOSLAŤ ŽIADOSŤ                              |

Obrázok 22: Ukážka rozhrania pre definitívne odoslanie žiadosti.

#### 5.7.1 Zamestnanci

V tomto prehľade je k dispozícii zoznam všetkých zadaných zamestnancov. Pri každom zamestnancovi sú uvedené nasledujúce informácie:

- meno a priezvisko,
- hyperlink na CRZ,
- skutočnosť, či sa daný zamestnanec zahrňuje do hodnotenia (v prípade, že sa nezahrňuje, tak aj dôvod, z akého nie je do hodnotenia zaradený),
- označenie, či sa jedná o mladého zamestnanca.

Pri každom zamestnancovi je v pravej časti uvedený zoznam jeho piatich výstupov vo forme odkazu na daný výstup. Každý z výstupov je navyše doplnený priradenou hodnotou poradia a ďalšími informáciami, ktoré žiadateľ zadával v časti 5.5 Krok 5: Predbežný zoznam výstupov tvorivej činnosti.

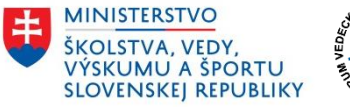

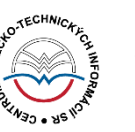

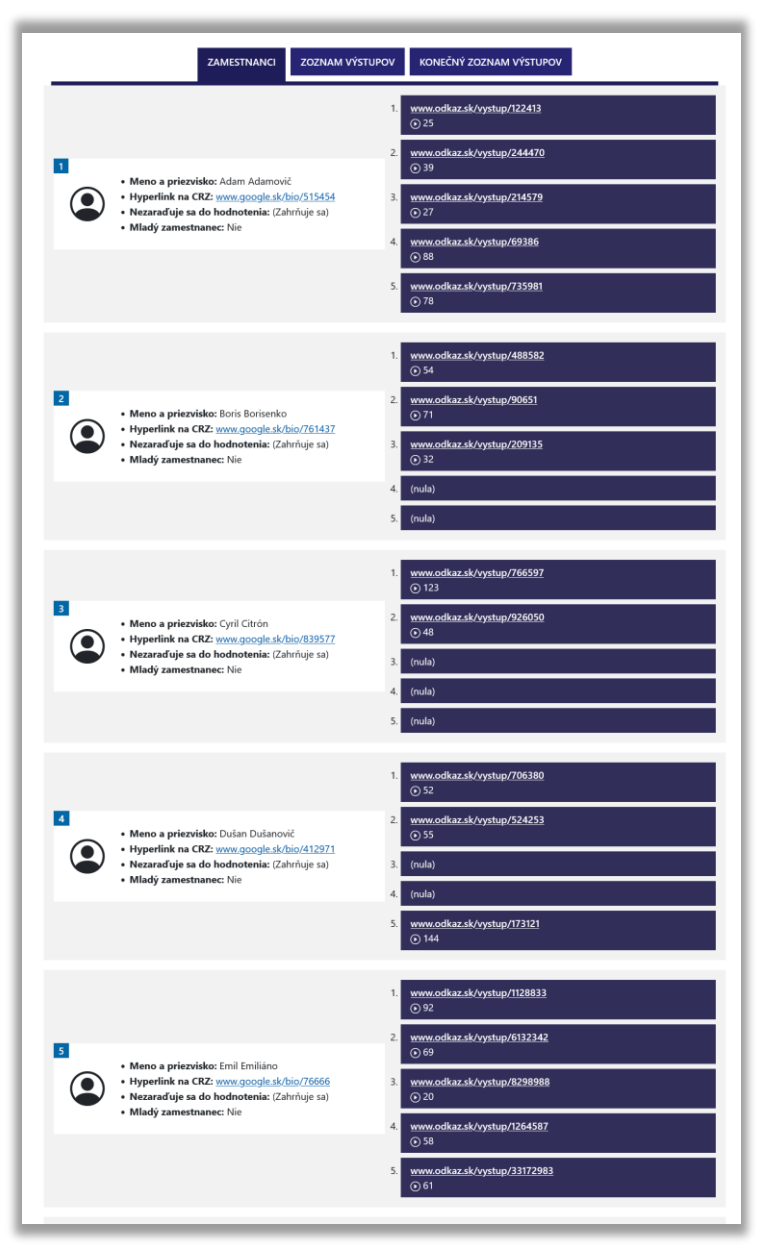

Obrázok 23: Ukážka prehľadu zamestnancov v siedmom kroku.

#### 5.7.2 Zoznam výstupov

V druhom z ponúkaných prehľadov má žiadateľ možnosť skontrolovať zoznam všetkých zadaných výstupov. Pri každom z výstupov vypísaných v tvare odkazu je k dispozícii autor, hodnota poradia výstupu a ďalšie informácie uvedené v časti 5.5 Krok 5: Predbežný zoznam výstupov tvorivej činnosti.

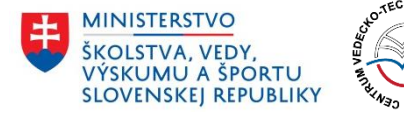

| ZAMESTNANCI ZOZNAM VÝSTUPOV KONEČNÝ ZOZNAM VÝSTUPOV                                               |
|---------------------------------------------------------------------------------------------------|
| Výstup č. 2 od zamestnanca <b>Gerhard Gerhardský</b> :<br>www.odkaz.sk/vystup/121233<br>© 691     |
| Výstup č. 4 od zamestnanca <b>Gerhard Gerhardský</b> :<br>www.odkaz.sk/vystup/811289<br>⊙ 178     |
| Výstup č. 5 od zamestnanca <b>Dušan Dušanovič</b> :<br><u>www.odkaz.sk/vystup/173121</u><br>⊙ 144 |
| Výstup č. 5 od zamestnanca <b>František Ferkovič</b> :<br>www.odkaz.sk/vystup/659277<br>⊙ 132     |
| Výstup č. 1 od zamestnanca <b>Cyril Citrón</b> :<br><u>www.odkaz.sk/vystup/766597</u><br>() 123   |
| Výstup č. 3 od zamestnanca <b>Gerhard Gerhardský</b> :<br>www.odkaz.sk/vystup/336558<br>⊙ 95      |
| Výstup č. 1 od zamestnanca <b>Emil Emiliáno</b> :<br>www.odkaz.sk/vystup/1128833<br>⊙ 92          |
| Výstup č. 4 od zamestnanca <b>Adam Adamovič</b> :<br>www.odkaz.sk/vystup/69386<br>⊙ 88            |
| Výstup č. 5 od zamestnanca <b>Adam Adamovič</b> :<br><u>www.odkaz.sk/vystup/735981</u><br>⊙ 78    |
| Výstup č. 2 od zamestnanca <b>Boris Borisenko</b> :<br>www.odkaz.sk/vystup/90651<br>③ 71          |
| Výstup č. 2 od zamestnanca Emil Emiliáno:         www.odkaz.sk/vystup/6132342         () 69       |
| Výstup č. 5 od zamestnanca <b>Emil Emiliáno</b> :<br>www.odkaz.sk/vystup/33172983<br>⊙ 61         |
| Výstup č. 1 od zamestnanca Gerhard Gerhardský:         www.odkaz.sk/vystup/898916         ③ 60    |
| Výstup č. 4 od zamestnanca <b>Emil Emiliáno</b> :<br>www.odkaz.sk/vystup/1264587<br>⊙ 58          |

Obrázok 24: Ukážka zoznamu všetkých výstupov v siedmom kroku.

#### 5.7.3 Konečný zoznam výstupov

V poslednom ponúkanom prehľade je potrebné, aby žiadateľ skontroloval konečný zoznam najviac 25 vybraných výstupov, ktoré budú zaradené do hodnotenia žiadosti. V hornej časti tohto prehľadu sú uvedené **Kritériá**, ktoré žiadateľ zadal v časti 5.4 Krok 4: Kritériá a počet skupín výstupov.

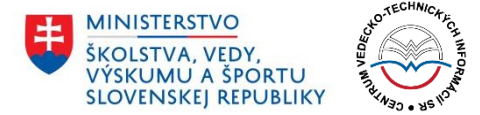

Dolná časť potom zobrazuje jednotlivé výstupy rozdelené do vopred zadaného počtu skupín. Každá skupina je označená jedinečnou farbou. Výstupy, ktoré sú súčasťou konečného výberu sú označené zelenou ikonkou so symbolom fajočky. Výstupy, ktoré nie sú súčasťou konečného výberu sú označené červenou prekríženou ikonkou.

|                                              |                                                                         | KONECNY ZOZNAM VYSTUPOV                                                                              |
|----------------------------------------------|-------------------------------------------------------------------------|----------------------------------------------------------------------------------------------------|
| xt s kritériami. Výstupy sme rozdelili d     | KRIT                                                                    | ÉRIÁ<br>ednotlivých výstupov bola vypočítaná na základe počtu ohlasov a klasifikácie                 |
| ıblikačnej činnosti.                         |                                                                         |                                                                                                    |
| Výstup č. 2 od zamestna<br>www.odkaz.sl      | nca <b>Gerhard Gerhardský</b> :<br>/ <del>/vystup/121233</del><br>691   | Výstup č. 1 od zamestnanca <b>Emil Emiliáno</b> :<br>www.odkaz.sk/vystup/1128833<br>© 92             |
| Výstup č. 4 od zamestna<br>www.odkaz.sk<br>© | nca <b>Gerhard Gerhardský</b> :<br><u>/vystup/811289</u><br>178         | Výstup č. 4 od zamestnanca Adam Adamovič:<br>www.odkaz.sk/vystup/69386<br>© 88                       |
| Výstup č. 5 od zamestu<br>www.odkaz.sk       | nanca <b>Dušan Dušanovič</b> :<br>/ <u>/vystup/173121</u><br>144        | Výstup č. 5 od zamestnanca Adam Adamovič:<br>www.odkaz.sk/vystup/735981<br>© 78                      |
| Výstup č. 5 od zamestr<br>www.odkaz.sk<br>©  | anca <b>František Ferkovič</b> :<br>/ <u>vystup/659277</u><br>132       | Výstup č. 2 od zamestnanca Boris Borisenko:<br>www.odkaz.sk/vystup/90651<br>© 71                     |
| Výstup č. 1 od zam<br>www.odkaz.sk           | estnanca <b>Cyril Citrón</b> :<br>/ <u>/vystup/766597</u><br>123        | Výstup č. 2 od zamestnanca Emil Emiliáno:<br>www.odkaz.sk/vystup/6132342<br>© 69                     |
| Výstup č. 3 od zamestna<br>www.odkaz.sk<br>@ | nca <b>Gerhard Gerhardský</b> :<br>/ <del>/yystup/336558</del><br>) 95  | Výstup č. 5 od zamestnanca Emil Emiliáno:<br>www.odkaz.sk/vystup/33172983<br>© 61                    |
| Výstup č. 1 od zamestna<br>www.odkaz.sk      | nca <b>Gerhard Gerhardský</b> :<br>/ <u>vystup/898916</u><br>) 60       | Výstup č. 2 od zamestnanca <b>Cyril Citrón</b> :<br><u>www.odkaz.sk/vystup/926050</u><br><u>©</u> 48 |
| Výstup č. 4 od zame<br>www.odkaz.sk          | stnanca <b>Emil Emiliáno</b> :<br>/wystup/1264587<br>) 58               | Výstup č. 2 od zamestnanca Adam Adamovič:<br>www.odkaz.sk/vystup/244470<br>© 39                      |
| Výstup č. 2 od zamestr<br>www.odkaz.sk       | nanca <b>Dušan Dušanovič</b> :<br>/ <u>/vystup/524253</u><br>) 55       | Výstup č. 3 od zamestnanca Boris Borisenko:<br>www.odkaz.sk/vystup/209135<br>© 32                    |
| Výstup č. 1 od zamest<br>www.odkaz.sk        | nanca <b>Boris Borisenko</b> :<br>/ <del>/vystup/488582</del><br>) 54   | Výstup č. 4 od zamestnanca František Ferković<br>www.odkaz.sk/vystup/897783<br>③ 30                  |
| Výstup č. 1 od zamesti<br>www.odkaz.sk       | nanca <b>Dušan Dušanovič</b> :<br>/ <del>/vystup/706380</del><br>) 52   | Výstup č. 3 od zamestnanca Adam Adamovič:<br>www.odkaz.sk/vystup/214579<br>© 27                      |
| Výstup č. 2 od zamestn<br>www.odkaz.sk       | anca <b>František Ferkovič</b> :<br>/ <del>/vystup/241021</del><br>) 50 |                                                                                                    |

Obrázok 25: Ukážka konečného zoznamu výstupov v siedmom kroku.

#### 5.8 Odoslanie žiadosti

Po kliknutí na tlačidlo **Odoslať žiadosť** je žiadosť odoslaná a posunutá príslušnému spracovateľovi. Žiadateľ je o úspešnom odoslaní informovaný hlásením na obrazovke.

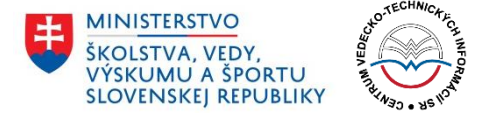

|                                     | PRIDAŤ ŽIADOSŤ   |
|-------------------------------------|------------------|
| Ďakujeme                            |                  |
| Vaša žiadosť bola úspešne odoslaná! |                  |
|                                     | SPÄŤ NA NÁSTENKU |

Obrázok 26: Obrazovka po úspešnom odoslaní žiadosti.

Po úspešnom odoslaní žiadosti sa používateľ vráti na Nástenku kliknutím na modré tlačidlo **Späť na nástenku**. V prehľade bude jeho žiadosť figurovať s novým stavom: *Nová*.

V prípade, že sa jednalo o žiadosť, ktorá už v minulosti bola odosielaná a spracovateľ ju žiadateľovi vrátil na dopracovanie, žiadosť po odoslaní dostane stav: *Upravená*.

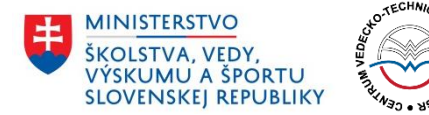

# 6 Úprava žiadosti

V prípade, že žiadateľ uložil svoju novú žiadosť v ktoromkoľvek kroku procesu jej podávania (žiadosť je v stave *Koncept*) alebo mu bola žiadosť po predchádzajúcom úspešnom odoslaní vrátená na dopracovanie spracovateľom (žiadosť je v stave *Čaká na úpravu*), dostáva prístup k funkcii **Úprava žiadosti**.

Proces úpravy žiadosti funguje úplne rovnako ako proces jej pridávania. Rozdielom je, že portál dokáže zobraziť všetky v minulosti uložené dáta. To znamená, že pri vstupe na stránku pre úpravu žiadosti sa v prvom kroku načíta uložená Oblasť hodnotenia a takisto, či je daná žiadosť podávaná za celú inštitúciu, alebo len za jej súčasť. Takisto v druhom kroku sú už k dispozícii všetci v minulosti zadaní zamestnanci so svojimi údajmi. Ďalej v treťom kroku všetky výstupy, vo štvrtom kroku zadané kritériá a počet skupín, v piatom kroku hodnota poradia a ďalšie informácie ku všetkým výstupom. Rovnako v šiestom kroku sú vybrané výstupy zaradené do konečného zoznamu 25 výstupov. Žiadateľ má možnosť všetky údaje upraviť, prípadne doplniť.

| UPRAVIŤ ŽIADOSŤ                                             |       |
|-------------------------------------------------------------|-------|
| ZOBRAZIŤ KOMENTÁRE                                          |       |
| Krok 1: Oblasť hodnotenia a inštitucionálna úroveň žiadosti |       |
| Oblasť hodnotenia*                                          |       |
| 1. Fyzikálne vedy                                           | ~     |
| Inštitucionálna úroveň žiadosti*                            |       |
| Za celú inštitúciu                                          | ~     |
| SPÄŤ NA NÁSTENKU ULOŽIŤ ŽIADOSŤ                             | ĎALEJ |

Obrázok 27: Ukážka prvého kroku procesu úpravy žiadosti s vyplnenými údajmi pre oblasť hodnotenia a inštitucionálnu úroveň.

## 6.1 Zoznam jednotlivých krokov pri úprave žiadosti

Kompletný zoznam s detailným postupom pre jednotlivé kroky je uvedený nižšie:

- 5.1 Krok 1: Oblasť hodnotenia a inštitucionálna úroveň žiadosti
- 5.2 Krok 2: Údaje o zamestnancoch
- 5.3 Krok 3: Výstupy zamestnancov
- 5.4 Krok 4: Kritériá a počet skupín výstupov
- 5.5 Krok 5: Predbežný zoznam výstupov tvorivej činnosti
- 5.6 Krok 6: Konečný výber výstupov tvorivej činnosti
- 5.7 Krok 7: Kontrola údajov pred odoslaním žiadosti
- 5.8 Odoslanie žiadosti

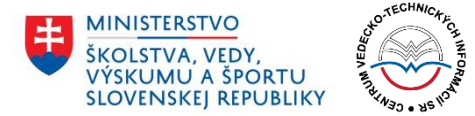

## 6.2 Zobrazovanie komentárov

Pokiaľ už bola žiadosť odoslaná a skontrolovaná spracovateľom, tento ju môže vrátiť žiadateľovi na dopracovanie. Poznámky spracovateľa s konkrétnymi požiadavkami na úpravy sú viditeľné v komentároch ku žiadosti. Žiadateľ má prístup k jednotlivým komentárom po kliknutí na tlačidlo **Zobraziť komentáre**.

| UPRAVIŤ ŽIADOSŤ                               |
|-----------------------------------------------|
| ZOBRAZIŤ KOMENTÁRE                            |
| Obrázok 28: Šedé tlačidlo Zobraziť komentáre. |

Spracovateľ v komentári uvedie presný dôvod vrátania žiadosti (napríklad nefunkčný odkaz na výstup pre zamestnanca č. 4). Zo strany žiadateľa je potom potrebné prejsť na daný krok a chýbajúcu, či nepresnú informáciu opraviť alebo doplniť.

|     | UPRAVIŤ ŽIADOSŤ                                                                                                    |
|-----|----------------------------------------------------------------------------------------------------|
|     | SKRYŤ KOMENTÁRE                                                                                                    |
| Sp  | racovateľ CVTI (spracovatel@cvti.sk)                                                                                          |
| 20  | 22-04-24 12:58:34                                                                                                    |
| Pro | osím opravte odkazy na výstupy zamestnanca Dušan Dušanovič. Sú nefunkčné (zobrazuje sa nám hlásenie 404 - stránka nenájdená). |

Obrázok 29: Ukážka komentára – žiadosť o opravu nefunkčných odkazov na výstupy zamestnanca.

**Dôležité:** Po úprave alebo doplnení chýbajúcich informácií nestačí žiadosť len uložiť. Žiadateľ musí opätovne dokončiť celý proces podávania žiadosti, to znamená prejsť všetkými siedmimi krokmi a v poslednom z nich kliknúť na tlačidlo **Odoslať žiadosť**.

Proces úpravy žiadosti nie je limitovaný. Spracovateľ má právo vrátiť žiadateľovi žiadosť na dopracovanie ľubovoľný počet krát. Žiadateľ musí pre úspešné dokončenie procesu upraviť v žiadosti všetky potrebné údaje a dosiahnuť, aby bola žiadosť spracovateľom označená ako *Schválená*.

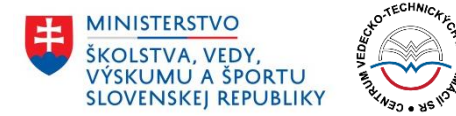

# 7 Požiadanie o hodnotenie žiadosti

Pokiaľ žiadateľ úspešne prešiel prvou fázou procesu a jeho žiadosť je v stave *Schválená*, na nástenke sa mu sprístupní nová možnosť **Požiadať o hodnotenie**. Výsledkom tohto procesu sú úspešne nahrané súbory, ktoré budú následne posudzovať hodnotitelia.

Žiadateľ je v tejto fáze povinný nahrať ku každému konečnému výstupu materiál v elektronickej podobe a označiť pre každý výstup niekoľko vlastností.

Po otvorení formulára pre požiadanie o hodnotenie sa zobrazia pre každý z konečných výstupov nasledovné prvky:

- vlastnosti výstupu
- tlačidlo pre pridanie súboru (samotný výstup v elektronickej forme)
- možnosť pridať abstrakt v anglickom jazyku
- možnosť označiť, že výstup je multi-autorský

Proces žiadosti o hodnotenie je jednorazový. Žiadosť tak nie je možné priebežne ukladať ako tomu bolo v prvej fáze podávania žiadosti opísanej v časti 5 Pridávanie žiadosti. Je odporúčané, aby si žiadateľ pripravil ku všetkým výstupom potrebné súbory (samotné výstupy v elektronickej forme a prípadne abstrakty v anglickom jazyku).

#### 7.1 Vlastnosti výstupu

Každý z konečných výstupov má zobrazených niekoľko vlastností. Tieto napomáhajú žiadateľovi určiť samotný výstup jasne identifikovať. K dispozícii sú nasledujúce informácie:

- Odkaz na výstup hyperlink na register vedeckých prác
- Autor výstupu meno a priezvisko zamestnanca, ktorému bol výstup priradený
- Interdisciplinárny výstup informácia, či sa jedná o interdisciplinárny výstup a v prípade, že áno, tak aj jednotlivé oblasti hodnotenia, do ktorých výstup spadá
- Hodnota poradia hodnota poradia výstupu priradené v časti 5.5 Krok 5: Predbežný zoznam výstupov tvorivej činnosti
- Viac informácií dodatočné informácie, ktoré žiadateľ k výstupu uviedol v časti 5.5 Krok 5: Predbežný zoznam výstupov tvorivej činnosti

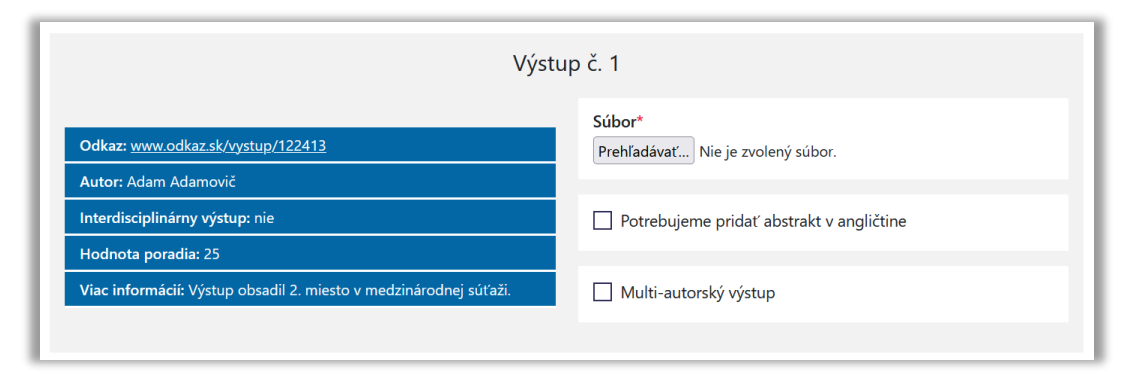

Obrázok 30: Ukážka výstupu v procese žiadosti o hodnotenie.

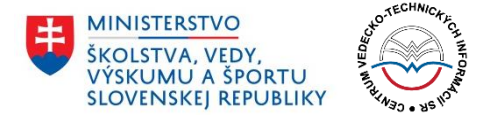

## 7.2 Tlačidlo pre pridanie súboru

Tlačidlo **Prehľadávať** slúži k výberu súboru z pevného disku žiadateľovho počítača alebo externého disku (prípadne iného média ako USB kľúč, CD alebo DVD). Názov tlačidla sa môže líšiť od používaného operačného systému (napr. v anglických verziách môže byť tlačidlo označené ako **Browse**).

| oubor           |                 |    |  |
|-----------------|-----------------|----|--|
| Prehľadávať Nie | ie zvolený súbo | or |  |

Obrázok 31: Tlačidlo pre výber súboru s výstupom v elektronickej forme.

Pokiaľ ešte nebol zvolený žiadny súbor, vedľa tlačidla je uvedený text **Nie je zvolený súbor.** Po výbere súboru sa na tomto mieste zobrazí jeho názov. Je dôležité, aby žiadateľ vyberal len súbory v podporovaných formátoch: DOC, DOCX alebo PDF.

|--|

Obrázok 32: Vzhľad časti formulára po úspešnom výbere súboru.

### 7.3 Tlačidlo pre pridanie abstraktu

V prípade, že žiadateľ potrebuje k danému výstupu pridať abstrakt v anglickom jazyku, je potrebné označiť zaškrtávacia políčko **Potrebujeme pridať abstrakt v angličtine**. Po jeho označení sa zobrazí opäť tlačidlo **Prehľadávať**, pomocou ktorého je potrebné vybrať príslušný súbor.

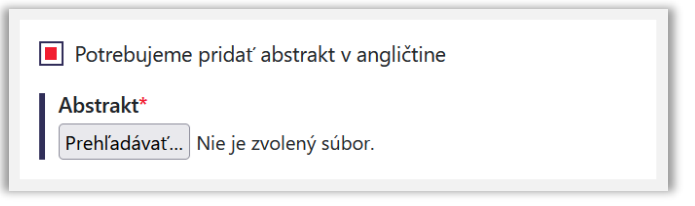

Obrázok 33: Časť formulára pre pridanie abstraktu.

K samotnému výberu súboru platia rovnaké informácie, ako sú uvedené v časti 7.2 Tlačidlo pre pridanie súboru, vrátane podporovaných formátov.

**Dôležité:** Žiadateľ by sa mal uistiť, že vyberá správne súbory. V časti označenej ako **Súbor\*** je potrebné zvoliť celý výstup v elektronickej podobe, zatiaľ čo v časti označenej ako **Abstrakt\*** len anglický abstrakt k tomuto výstupu. Dôkladnou kontrolou vybraných súborov žiadateľ predíde vráteniu žiadosti spracovateľom a opakovaniu celého procesu.

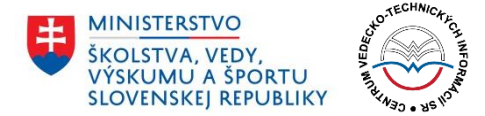

## 7.4 Multi-autorský výstup

Ak je daný výstup multi-autorským, žiadateľ je povinný túto skutočnosť označiť. Slúži na to zaškrtávacie políčko **Multi-autorský výstup**, po ktorého aktivovaní sa zobrazí roletové menu **Typ autorského prínosu**.

V zozname sú potom k dispozícii všetky možné typy autorského prínosu:

- 1 Konceptualizácia
- 2 Spracovanie údajov
- 3 Formálna analýza
- 4 Akvizícia financovania
- 5 Vyšetrovanie
- 6 Metodológia
- 7 Administrácia projektu
- 8 Zdroje
- 9 Softvér
- 10 Dohľad
- 11 Validácia
- 12 Vizualizácia
- 13 Písanie pôvodný návrh
- 14 Písanie kontrola a úprava

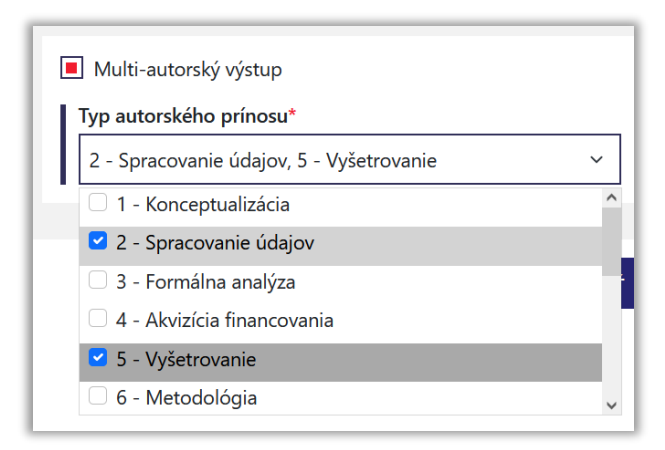

Obrázok 34: Výber typov autorského prínosu pre multi-autorský výstup.

Žiadateľ môže vybrať ľubovoľný počet typov autorského prínosu.

## 7.5 Odporúčania k názvom súborov

Odporúča sa používať jednoduché názvy súborov, to znamená minimalizovať počet špeciálnych znakov (vlnka, strieška, medzera, tri bodky a pod.). Napriek tomu, že portál pri rozsiahlych testoch dokázal spracovať aj súbory zakončené niektorým zo špeciálnych znakov pred príponou súboru (napr. **nazov suboru~~~.pdf**), používateľ zvýši šance na úspešné nahranie súboru použitím jednoduchších názvov ako **adamovič\_výstup\_1.pdf**, **borisovic-vystup-3.docx, mrkvickaabstrakt8.doc** a pod.

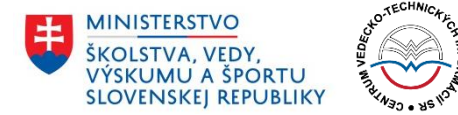

## 7.6 Odoslanie žiadosti

Po výbere všetkých potrebných súborov samotných výstupov, ich abstraktov (pokiaľ sú potrebné) a označení typov autorského prínosu (pokiaľ sú výstupy multi-autorskými) žiadateľ odosiela žiadosť kliknutím na modré tlačidlo **Odoslať žiadosť.** 

Po kliknutí portál skontroluje vybrané údaje a žiadateľa upozorní na prípadné chyby (napr. zabudnutý súbor pri niektorom výstupe, nesprávny formát súboru, označenie multi-autorského výstupu bez výberu typu autorského prínosu a pod.)

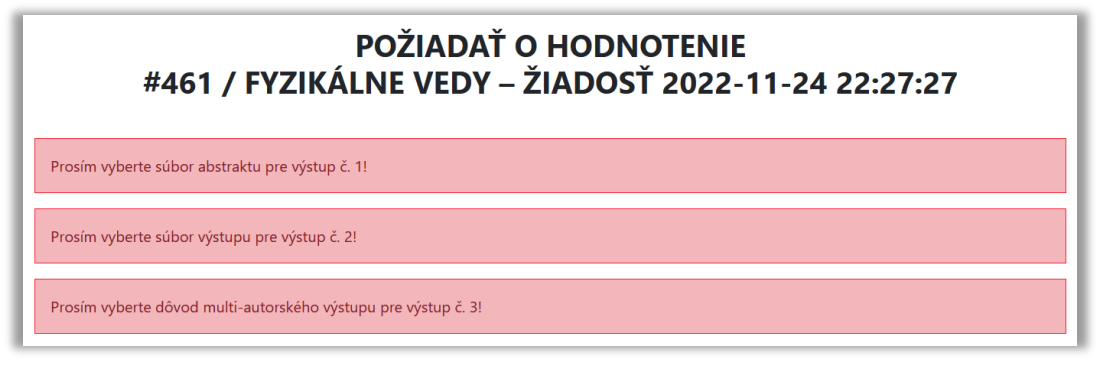

Obrázok 35: Ukážka chybových hlásení pri žiadosti o hodnotenie.

V prípade, že kontrola prebehne v poriadku, portál začne s nahrávaním súborov na externé úložisko. Tento proces môže trvať niekoľko minút v závislosti od veľkosti zvolených súborov, rýchlosti internetového pripojenia žiadateľa a taktiež aj vyťaženosti externého úložiska, kam sú súbory nahrávané. Počas procesu nahrávania sa zobrazí uprostred obrazovky animovaná ikona.

| Multi-autorský výstup                    |
|------------------------------------------|
|                                          |
|                                          |
|                                          |
| Vystup c. 5                              |
| Súbor*                                   |
| Prehľadávať vertest4 .pdf                |
|                                          |
| Potrebujeme pridať abstrakt v angličtine |
|                                          |
| Multi-autorský výstup                    |
|                                          |
|                                          |

Obrázok 36: Proces nahrávania súborov.

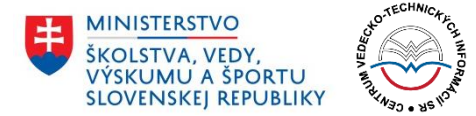

V prípade, že dôjde počas nahrávania súborov k chybe, používateľ je na túto skutočnosť upozornený chybovým hlásením. Nahranie súborov musí z bezpečnostných dôvodov prebehnúť jednorazovo a bezchybne. V prípade ak dôjde počas nahrávania ku chybe, je celý proces podávania žiadosti o hodnotenie nutné zopakovať.

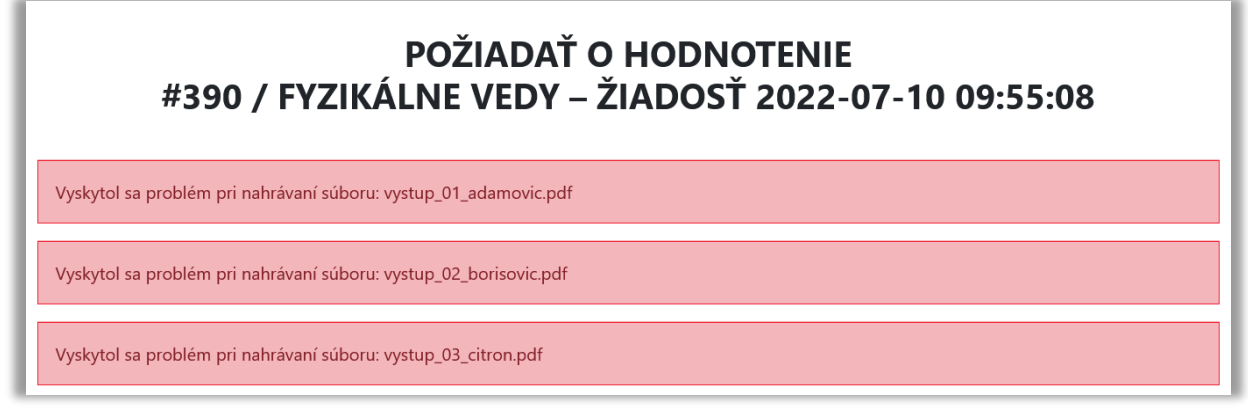

Obrázok 37: Ukážka chybových hlásení počas procesu nahrávania súborov.

#### 7.7 Úspešné odoslanie žiadosti

O úspešnom nahraní súborov je žiadateľ informovaný správou *Ďakujeme* s prehľadom nahraných súborov. Žiadosť sa v tomto prípade dostáva do stavu *Prijatá na hodnotenie* a je posunutá na kontrolu spracovateľovi.

| POŽIADAŤ O HODNOTENIE<br>#390 / FYZIKÁLNE VEDY – ŽIADOSŤ 2022-07-10 09:55:08 |                                                        |                                   |
|------------------------------------------------------------------------------|--------------------------------------------------------|-----------------------------------|
| vystup_01_adamovic.pdf bol úspešne nahraný                                   |                                                        |                                   |
| vystup_02_borisovic.pdf bol úspešne nahraný                                  |                                                        |                                   |
| vystup_03_citron.pdf bol úsepšne nahraný                                     |                                                        |                                   |
| ZOBRAZIŤ KOMENTÁRE                                                           |                                                        |                                   |
| <b>Oblasť hodnotenia:</b><br>Fyzikálne vedy                                  | Inštitucionálna úroveň žiadosti:<br>Za celú inštitúciu |                                   |
| Posledná úprava: Autor:<br>29. 07. 2022 - 10:44:18 Dr. Jozef Mrkvička, CSc.  | Inštitúcia:<br>Slovenská akadémia vied                 | Spracovateľ:<br>Ing. Janko Hraško |
| Ďakujeme                                                                     |                                                        |                                   |
| SPŘŤ NA NÁSTENKU                                                             |                                                        |                                   |

Obrázok 38: Ukážka úspešne odoslanej žiadosti o hodnotenie.

Telefón: +421 2 69253 102 Fax: +421 2 69253 180 Bankové spojenie: IBAN: SK05 8180 0000 0070 0006 4743 SWIFT (BIC) kód: SPSRSKBA IČO: 00151882 DIČ: 2020798395 IČ DPH: SK2020798395 www.cvtisr.sk

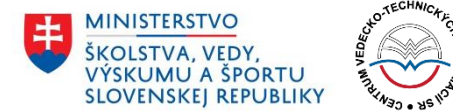

Úlohou spracovateľa je overiť správnosť všetkých zadaných údajov, či napr. nedošlo k zámene jednotlivých súborov. V prípade, že spracovateľ objaví v podanej žiadosti chyby, je oprávnený vrátiť žiadateľov žiadosť na opakovanie celého procesu. Žiadosť bude v takomto prípade v stave *Zamietnutá na hodnotenie*.

#### 7.8 Žiadosti schválené na hodnotenie

V prípade, že spracovateľ nenašiel v nahraných súboroch žiadne nezrovnalosti a všetko prebehlo v poriadku, posunie žiadosť do stavu *Schválená na hodnotenie*. V tomto prípade je proces podávania žiadosti pre žiadateľa úspešne ukončený. V žiadosti už nebudú vykonané žiadne zmeny a v dohodnutom termíne bude posunutá na hodnotiaci proces príslušnej hodnotiacej komisii.

#### 7.9 Žiadosti zamietnuté na hodnotenie

Ak nastane prípad, že žiadateľ nahral niektorý zo súborov nesprávne, alebo k niektorému z konečných výstupov uviedol nesprávne informácie, je spracovateľ oprávnený žiadosť posunúť do stavu *Zamietnutá na hodnotenie*.

Tento stav ale v žiadnom prípade neznamená, že žiadosť nebude v konečnej fáze hodnotená. Je to len upozornenie pre žiadateľa, že v danej žiadosti treba vykonať úpravy. Spracovateľ uvedie dôvod zamietnutia žiadosti na hodnotenie. Žiadateľ následne musí zopakovať celý proces opísaný v časti 7 Požiadanie o hodnotenie žiadosti tejto používateľskej príručky.

Pokiaľ sa žiadosť dostane do stavu *Zamietnutá na hodnotenie,* žiadateľ pri nej opätovne vidí možnosť **Požiadať o hodnotenie**. Po kliknutí na tlačidlo sa opätovne dostane k formuláru pre žiadosť o hodnotenie svojej žiadosti. Dôvod zamietnutia žiadosti je možné zobraziť kliknutím na šedé tlačidlo **Zobraziť komentáre** v hornej časti.